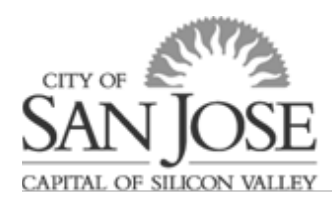

# Leave of Absence Request Form

| What is a Leave of Absence?                      | 1 |
|--------------------------------------------------|---|
| How Do I submit a Leave of Absence Request Form? | 2 |
| Instructions/Contact Info                        | 3 |
| Leave Details                                    | 5 |
| Pregnancy or Child Placement                     | 5 |
| Your (My) own injury/illness                     | 6 |
| Family Member injury/illness                     | 7 |
| Other Reasons                                    | 7 |
| Leave Schedule                                   | 7 |
| Benefit Continuation                             | 8 |
| Supporting Document Upload1                      | 1 |
| Acknowledgment/Workflow1                         | 1 |
| Questions?12                                     | 2 |

### What is a Leave of Absence?

We understand that "life happens" and employees may need to take time off work. Anytime an employee requires 2 or more weeks off a "qualifying reason" or 2 or more weeks of unpaid time, the City requires employees to submit a Leave of Absence Form.

There are several "qualifying events", but the most common reasons employees request a leave of absence are the following:

- Births (Disability and Bonding Time)
- Births, Adoptions, Child Placements (Bonding time)
- Employee's Own Injury or Illness, including Worker's Comp injuries
- Family Member's Injury or Illness\*
  - Eligible family members include Spouse/Domestic Partner, Children (any age), Parent/Parent In -law, Sibling, Grandparent, Grandchild.
- Military Leave\*\*

\*\*Please contact Human Resources at <u>HRBenefits@sanjoseca.gov</u> for assistance if you require time off for active or inactive Military duty.

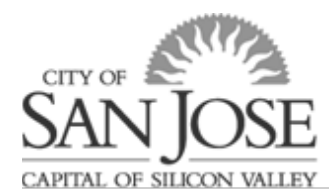

### How Do I submit a Leave of Absence Request Form?

#### 1. First, log in to <u>eWay</u>

Then, go to the "Time and Attendance" section under "Employee Quick Links" or Main Menu->Self Service->Leave of Absence Request.

Click the "Leave of Absence Request" link to get started.

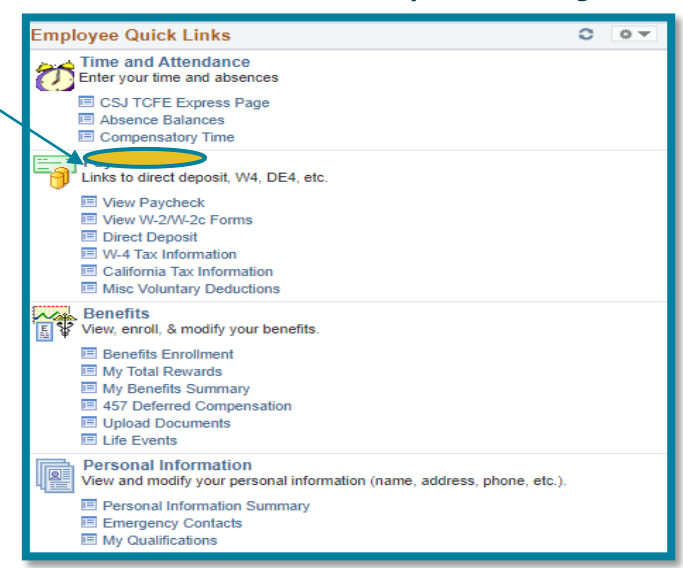

2. You will be taken to a page that with a pop-up message with instructions. Read, then **click OK**.

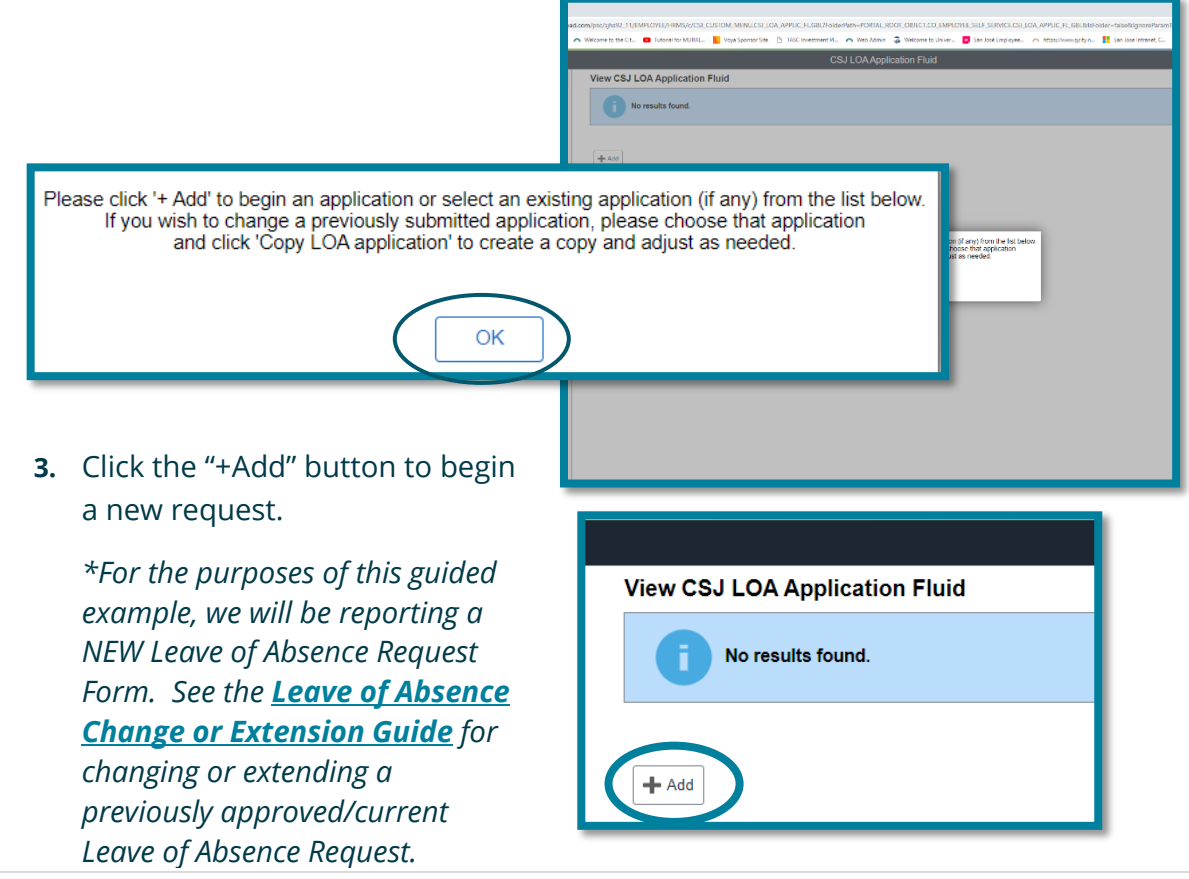

City of San Jose Onboarding Guides | Last Updated July 2023

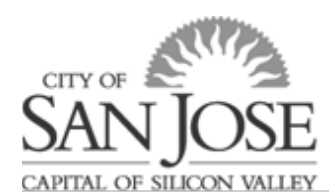

4. After clicking the "+Add", you will be directed to a page with multiple tabs/pages of the

| roquest                               | / American and the second and the second and the se |                   |                       |
|---------------------------------------|----------------------------------------------------------------------------------------------------|-------------------|-----------------------|
| request.                              |                                                                                                    |                   |                       |
|                                       | Individual Default Mile Lever Dates Lever Dates Even Default Benefit Contraction Departing Document Uptions Adventuigeneed (19)ether Maler New Lever                                                                                                    |                   |                       |
|                                       | Engli (1948) Breik April Breik April Breik April Breik April Breik April Breik April Breik April Breik April Br                                                                                                    |                   |                       |
|                                       | and strong right and an and an an an and an an an an an an an an an an an an an                                                                                                    |                   |                       |
|                                       | This regard low is to be completed in relevance in provid (in its inferted in an usang provid than 2 under that is an inferted in any low of that is an inferted in any low of the inferted interval of any usafe barry downed, for playment there. To any low of the inferted in any low of the inferted interval of any usafe barry downed, the inferted interval of any usafe barry downed, the inferted interval of any usafe barry downed interval of any usafe barry downed interval of any usa |                   |                       |
|                                       | Mere possile, Learn Reguesis should be satisfied to kap york for part line all                                                                                                    |                   |                       |
|                                       | Provent singleweet the function of a second of a second of a secon |                   |                       |
|                                       | You will be prompted to splorate documents with the application, Nonvers, that is not required for Approximation.                                                                                                    |                   |                       |
|                                       | Proceeding of the careful of the control of the control of the con |                   |                       |
|                                       | Part Land 7                                                                                                    |                   |                       |
|                                       | To an appendix the momentary hearts feasurises between explosition to another explosition to an approach and the operative and approach and the property explosition to an approach and the property explosition and the property explosition and the pr |                   |                       |
|                                       | Not Delayers                                                                                                    |                   |                       |
|                                       | Whit is explore of the CyA of a Participant of the Physics (see Part Physics), support of the Physics), support of the Physics (see Part Physics), support of the Physics), support of the Physics (see Part Physics), support of the Physics (see Part Physics), support of the Physics (see Pa |                   |                       |
|                                       | Creative Indexes                                                                                                    |                   |                       |
|                                       |                                                                                                    |                   |                       |
|                                       | Advanta las 1 / Josef Braziel 10                                                                                                    |                   |                       |
|                                       | Address Line 2                                                                                                    |                   |                       |
|                                       | Op Lo Ata                                                                                                    |                   |                       |
|                                       | Shake 64                                                                                                    |                   |                       |
|                                       | Tent while prove the second second seco                                                                                                    |                   |                       |
|                                       | Pare Price                                                                                                    |                   |                       |
|                                       | Their regention with a software in your known equals. If the appendix table is not the parton you registry, places cited to be a weak you be you for the parton you registry, places cited to be a weak you be you for.                                                                                                    |                   |                       |
|                                       | Handa Gaparter Q                                                                                                    |                   |                       |
|                                       |                                                                                                    |                   |                       |
|                                       | Delet Tradystate 🕢 🕅                                                                                                    |                   |                       |
|                                       |                                                                                                    |                   |                       |
|                                       |                                                                                                    |                   |                       |
|                                       |                                                                                                    |                   |                       |
|                                       |                                                                                                    |                   |                       |
| CSJ LOA Fluid                         | Cancel Instructions / Contact Info                                                                                                    |                   | Save 🛆 Q              |
|                                       |                                                                                                    |                   |                       |
| Next                                  |                                                                                                    |                   |                       |
|                                       |                                                                                                    |                   |                       |
|                                       |                                                                                                    |                   |                       |
| Instructions / Contact Info           | Leave Details Leave Schedule Benefit Continuation Supporting Document Upload Acknowledgement / Workflow                                                                                                    | Return from Leave |                       |
|                                       |                                                                                                    |                   |                       |
| Empl ID 124408                        | Montez, James Request Number 1                                                                                                    |                   | Status Needs Approval |
| · · · · · · · · · · · · · · · · · · · | · · · ·                                                                                                    |                   |                       |
|                                       |                                                                                                    | d                 |                       |
|                                       |                                                                                                    | G                 |                       |

# Prior to starting your application, please review the key functionality areas highlighted above:

- **a. Next/Previous:** Click on the tabs or use the 'Next' and 'Previous' buttons in the upper left side of the screen to navigate or simply click the next tab/page.
- **b.** Save: Save your request along the way and return to complete your request later.
- c. Home: Takes you back to the home page of eWay
- **d. Request Number:** eWay will auto-assign a Request Number to each Leave of Absence Request Form submitted.
- e. Status: This indicates what stage of submission and approval your leave is in.
  - i. Needs Approval: <u>Not yet submitted</u> for review
  - ii. In Progress: Submitted, but not fully approved
  - iii. All Approved: 100% approved
  - iv. Denied: Denied

The following steps will provide an overview of each tab.

### **Instructions/Contact Info**

This tab contains the instructions for completing your LOA Request and prompts you to verify your contact information and supervisor and make any necessary updates.

5. Begin by entering a "Leave of Absence Description". This is not a required field; it simply provides an opportunity to "name" your leave so it is easy to identify in the future. i.e. First Baby, III Mother, Work Injury, etc.

| njury, etc. j | CISJ LOA Application Fluid                                                                                                    | Cancel                                                                                            |                                                                                   | Instructi                                                    | ons / Contact Info                                                                |                                                                         |                                          |             | Q :        |
|---------------|----------------------------------------------------------------------------------------------------|---------------------------------------------------------------------------------------------------|-----------------------------------------------------------------------------------|--------------------------------------------------------------|-----------------------------------------------------------------------------------|-------------------------------------------------------------------------|------------------------------------------|-------------|------------|
|               | Next                                                                                                    |                                                                                                   |                                                                                   |                                                              |                                                                                   |                                                                         |                                          |             |            |
|               | Instructions / Contact Info                                                                                                    | Leave Details                                                                                     | Leave Schedule                                                                    | Benefit Continuation                                         | Supporting Document Upload                                                        | Acknowledgement / Workflow                                              | Return from Leave                        |             |            |
|               | Empl ID                                                                                                    |                                                                                                   |                                                                                   |                                                              | Request 2<br>Number 2                                                             | 5                                                                       | tatus Needs Approval                     |             |            |
|               | Leave of Absence<br>Description                                                                                                    |                                                                                                   | Use this fiel<br>you can ear                                                      | d to indicate a more specifically find this leave when rela  | c reason for leave so that<br>iming to this area of eWay                          |                                                                         |                                          |             |            |
|               | Instructions:                                                                                                    |                                                                                                   | (e.g. sick m                                                                      | om, surgery, 1st baby, etc.)                                 |                                                                                   |                                                                         |                                          |             |            |
|               | This request form is to be complete<br>litness) OR any unpaid leave greate                                                                           | d for extended leave<br>ir than 2 weeks                                                           | es of absence. In gene                                                            | ral, this is defined as <u>any le</u>                        | ave greater than 2 weeks that is due                                              | e to a "protected reason" (i.e., Birthi                                 | Macement, Employee II                    | ness, Fa    | mily       |
|               | When possible, Leave Requests sh                                                                                                    | ould be submitted 3                                                                               | 0 days prior to your lin                                                          | ie off.                                                      |                                                                                   |                                                                         |                                          |             |            |
|               | Please complete the form to your b<br>Dates that you require time of tw<br>Medical certification, doctor's not<br>Proof of birth/placement (for Pair | est ability, ensuring a<br>ork, either continuou<br>es, or Work Status i<br>I Parental leave only | all required fields are c<br>is or intermittently,<br>note to show the need<br>() | omplete. Be prepared with<br>for time off of work            | the following:                                                                    |                                                                         |                                          |             |            |
|               | You will be prompted to upload app                                                                                                    | icable documents w                                                                                | thin the application, h                                                           | owever, that is not required                                 | for eutimission.                                                                  |                                                                         |                                          |             |            |
|               | Please reference Section 4 of the C                                                                                                    | ity Policy Manual fo                                                                              | r additional information                                                          | on the City's Leave Policy                                   | Additional guides, tools, and inform                                              | ation to assist you can be found on                                     | the City's Leave of Abse                 | ance Wel    | oste.      |
|               | This form should not be used for E<br>• The Bereavement Leave form ca<br>• For Military Leaves, please conta                                         | ereavement Leave<br>n be found in City P<br>ct HRBenefits@sar                                     | or Military Leave req<br>blicy 4.2.5<br>joseca.gov for addition                   | uests.<br>ral information.                                   |                                                                                   |                                                                         |                                          |             |            |
|               | What to expect?                                                                                                    |                                                                                                   |                                                                                   |                                                              |                                                                                   |                                                                         |                                          |             |            |
|               | Your request will be reviewed by He<br>automatically approve your time off                                                                           | man Resources to<br>as protected under                                                            | Setermine eligibility for<br>Federal and State Law                                | protected time off. Any unp<br>. You will be notified via en | rotected time off requests will be rev<br>all regarding eligibility/designation a | /eved and approved/denied by dep<br>ind when you application has been t | artments. Submission o<br>ulty approved. | f this form | n does not |
|               | Wage Replacement                                                                                                    |                                                                                                   |                                                                                   |                                                              |                                                                                   |                                                                         |                                          |             |            |
|               | With the exception of the City-Paid                                                                                                    | Parental Leave Pilot                                                                              | Program, your leave                                                               | will not be paid by the City o                               | ind you may be required to use your                                               | accrued time depending on your re                                       | ason for leave. Please                   | refer to t  | ae Use of  |

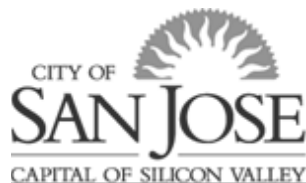

**6.** Review your Contact Information to see if any changes are needed. For example, if your work email address is your preferred email address, you may want to designate your personal email address as the "Preferred" email address in case you cannot access your City email while on leave.

| Contact Info                  | mation:                                                                                                    |
|-------------------------------|----------------------------------------------------------------------------------------------------|
| While on a lease Personal Det | ave of absence, Human Resources may need to contact you. Please review the information below to ensure the system has your most up to date and accurate non-work contact info. Click the "Edit<br>ails" button below to update your personal information, then return to the Leave Request Form. |
| Edit Perso                    | nal Details                                                                                                    |
| Address                       | Line 1                                                                                                    |
| Address                       | Line 2                                                                                                    |
|                               | City San Jose                                                                                                    |
| K                             | State CA                                                                                                    |
| Zip                           | Code 95138                                                                                                    |
|                               | Email: sjhs92@noemail-csjnoserver.com                                                                                                    |
| Home P                        | hone:                                                                                                    |

If Personal Details require updating, click "Edit Personal Details". You will see a new "Personal Information Summary" open in eWay. Click on the applicable button to change or update preferred contact information, such as "Change Email Address". Change Email Address After saving each change, return to the Leave of Absence Request window to continue.

7. If the supervisor listed is accurate, no action needed. If the supervisor you report to is not listed, click the magnifying glass icon to search and for your supervisor. Expand Search Criteria, then search by name.

| Supervisor ID                                                                                         | sor instea below is not the person you report to, please click th | e (magnitying icon) to indicate the person you |
|----------------------------------------------------------------------------------------------------|-------------------------------------------------------------------|------------------------------------------------|
| Cancel<br>Search or: Alternate Supervisor<br>Search Criteria<br>▼ Search Results<br>Empl ID<br>Name ↔ | Cancer<br>Search Criteria<br>Search Criteria                      | Lookup                                         |

Once the accurate person shows, click on the row that contains your alternate supervisor information and it will be added to your application.

8. Click "Next" at top left to proceed to the next tab, "Leave Details".

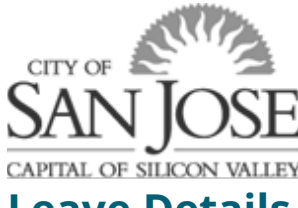

### **Leave Details**

On this tab, you indicate the reason for your extended absence and the approximate dates you will be off. This tab also provides you an opportunity to indicate if you will be off work completely (continuously) or if you will continue working some amount and taking time off periodically or as needed (intermittent).

- Click the dropdown for "Leave of Absence Reason" and click on the reason that most closely matches your need for time off:
  - Family Member injury/illness
  - My own injury/illness
  - Other
  - Pregnancy or child placement

| Instructions / Contact Info                                    | Leave Details                                       | Leave Schedule                                   | Benefit Continuation                                    | Supporting Document Upload         | Acknowledgement / Workflow           | Return from Leave              |  |  |  |
|----------------------------------------------------------------|-----------------------------------------------------|--------------------------------------------------|---------------------------------------------------------|------------------------------------|--------------------------------------|--------------------------------|--|--|--|
| Empl ID                                                        |                                                     |                                                  |                                                         | Request 2<br>Number 2              | Status 1                             | Needs Approval                 |  |  |  |
| ave of Absence Information:                                    |                                                     |                                                  |                                                         |                                    |                                      |                                |  |  |  |
| lease indicate the reason for                                  | your leave below.                                   |                                                  |                                                         |                                    |                                      |                                |  |  |  |
| "Leave of<br>Absence Reason                                    |                                                     |                                                  |                                                         |                                    |                                      |                                |  |  |  |
| Caring For:                                                    | ~                                                   |                                                  |                                                         |                                    |                                      |                                |  |  |  |
| Leave Type                                                     |                                                     | ~                                                |                                                         |                                    |                                      |                                |  |  |  |
| Estimated due / placement date                                 | <b></b>                                             |                                                  |                                                         |                                    |                                      |                                |  |  |  |
| Leave of<br>Absence Other<br>Reason                            |                                                     |                                                  |                                                         |                                    |                                      |                                |  |  |  |
| eave Dates:                                                    |                                                     |                                                  |                                                         |                                    |                                      |                                |  |  |  |
| lease indicate the dates you                                   | will require time off for t                         | he reason indicated at                           | iove.                                                   |                                    |                                      |                                |  |  |  |
| your leave requires multiple<br>f time in which your will have | periods of time, you car<br>periods of time off and | n indicate each period<br>mark that time "Interm | by adding rows using the "+<br>ttent/Reduced Schedule". | If you are unaware of the specific | dates or your leave is a reduced scl | hedule, please indicate the sp |  |  |  |
| ,                                                              |                                                     |                                                  |                                                         |                                    |                                      |                                |  |  |  |
|                                                                |                                                     |                                                  |                                                         |                                    |                                      | F, Q                           |  |  |  |
| LOA From Date O                                                | LOA                                                 | To Date 🗘                                        | Absence R                                               | eason Code 🗘                       | Intermittent/Reduced Scher           | dule? O                        |  |  |  |
|                                                                |                                                     |                                                  |                                                         |                                    |                                      |                                |  |  |  |

The options/fields will change based on your leave reason. *For example, if you select "Pregnancy or child placement," the options for entering the family member for the leave reason "Caring For" (III Family Member) will disappear.* 

### <u>Refer to the applicable section based on your leave reason:</u>

#### **Pregnancy or Child Placement**

- a) Click the dropdown to select "Leave Type":
  - I am pregnant I/we are adopting I/we are fostering I/we had child within 12 months My spouse/partner is pregnant
- b) Enter the estimated or actual due date/placement date. You can either type in a date or click on the calendar to select.

| Leave of Absence                                 | Leave of Absence Information:  |  |  |  |  |  |  |  |  |
|--------------------------------------------------|--------------------------------|--|--|--|--|--|--|--|--|
| Please indicate the reason for your leave below. |                                |  |  |  |  |  |  |  |  |
| *Leave of<br>Absence Reason                      | Pregnancy or child placement v |  |  |  |  |  |  |  |  |
| Leave Type                                       | ~                              |  |  |  |  |  |  |  |  |
| Estimated due /<br>placement date                | Estimated due /                |  |  |  |  |  |  |  |  |

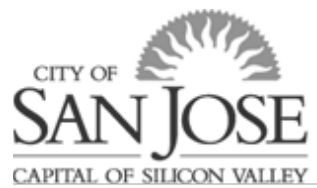

c) Use the table below to enter the dates of leave.

- Enter the "LOA From Date". This is the first day that you missed work or will be off work (or unavailable to be called in for certain positions).
- Enter the "LOA To Date". This is the last day that you will be off work (or unavailable to be called in for certain positions).

Add additional rows to show planned intermittent leave periods.

| LOA From Date 🛇 | LOA To Date $\Diamond$ | Absence Reason Code 🛇          | Intermittent/Reduced Schedule? 🗘 |     |
|-----------------|------------------------|--------------------------------|----------------------------------|-----|
| 1               |                        | Bonding ~                      | No                               | + - |
| 2               |                        | Sick time to care for family 🗸 | No                               | + - |

#### Use the "Absence Reason Code" to indicate the related absence reason as

**appliable**. For example, if you chose "I am Pregnant" or "My spouse/partner is pregnant," indicate the period of disability based on your or your family member's medical note, then enter the time frame following disability in which you will be bonding with a new child.

This helps employees and City staff understand what paid leave to use for specific periods of time. See the <u>Use of Accruals by Extended Leave Reference Chart</u> for information on what paid leave employees are allowed to use during different types of leave.

If your required time will be **unplanned or reduced schedule** over a period of time, **indicate "Yes" for the Intermittent/Reduced Schedule**. Examples may include:

- Pregnant employee who normally works 40 hours per week is ordered by doctor to work no more than 30 hours per week (or no more than 6 hours per day).
- Employee needs every Tuesday and Thursday off for 4 weeks to care for your spouse who delivered via c-section.
- d) **Click "Next"** at top left to proceed to the next tab, "Leave Schedule".

#### Your (My) own injury/illness

a) Click the dropdown to select "Leave Type".

Choices are:

- Not Work Related
- Work Related (i.e. Workers Comp)

| Name indicate the second forward lange hadres                                                                                                    |                                                                                                    |                                                                                                    |        |
|----------------------------------------------------------------------------------------------------|----------------------------------------------------------------------------------------------------|----------------------------------------------------------------------------------------------------|--------|
| Leave of Absence<br>Reason My own injury / illness                                                                                                    | v                                                                                                    |                                                                                                    |        |
| Leave Type                                                                                                    |                                                                                                    |                                                                                                    |        |
|                                                                                                    |                                                                                                    |                                                                                                    |        |
| eave Dates:                                                                                                    |                                                                                                    |                                                                                                    |        |
| eave Dates;<br>*ease indicate the dates you will require time off<br>f your leave requires multiple periods of time, you<br>which your will have periods of time off and mark                  | for the reason indicated above.<br>I can indicate each period by adding rows using the "+". If you are unaw<br>that time "Intermittent/Neduced Schedule".            | are of the specific dates or your leave is a reduced schedule, please indicate the s                                                                                                    | Jari D |
| eave Dates;<br>Please include the dates you will require time off<br>/your leave requires multiple periods of time, you<br>which your will have periods of time off and mark.                  | for the reason indicated above.<br>can indicate each point by adding roos using the "*" if you are unanotat time "intermittent/Keduced Scheduk".                     | are of the specific dates or your leave is a reduced schedule, please indicate the sp<br>g                                                                                                    | 3801 D |
| exce Dates;<br>Tease indicate the dates you will require time off<br>fyour leave requires multiple periods of time, you<br>with your will have periods of time off and mark<br>LOA From Date O | for the reason indicated above.<br>can indicate each period by adding rook using the "+" If you are unan<br>out time "intermittent/NeoLed ScheSuP".<br>LOA To Date 0 | are of the specific dates or your leave is a reduced schedule, please indicate the sp<br>Internet specific dates of the specific dates of the specific dates | 380 D  |

**b)** Use the table to **enter the dates of leave**.

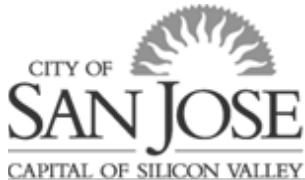

**Enter the "LOA From Date".** This is the first day that you missed work or will be off work (or unavailable to be called in for certain positions).

**Enter the "LOA To Date".** This is the last day that you will be off work (or unavailable to be called in for certain positions).

If you will be **off work completely and continuously** between the LOA From Date and the LOA To Date, keep the **"Intermittent/Reduced Schedule?" option as "No".** 

If you will be **working reduced hours or intermittent schedule** per your doctor's orders, **change the "Intermittent/Reduced Schedule?" option to "Yes"**. Examples of intermittent include:

- Doctor orders that you work no more than 4 hours per day while undergoing medical treatments.
- A long-term medical condition that causes episodes or requires treatments that do not happen on a regular or predictable schedule where you are unable to perform one or more of your essential job duties.
- c) Click "Next" at top left to proceed to the next tab, "Leave Schedule".

### Family Member injury/illness

#### **Other Reasons**

### **Leave Schedule**

On this tab you will familiarize yourself with what types of pay may be available during your time off. You will also find a link to a fillable "Leave Schedule" that **you must complete** so you and your department agree on what time reporting codes to use in your timecard while you are on leave.

**10.** Read all information on this page carefully, including clicking on links for reference.

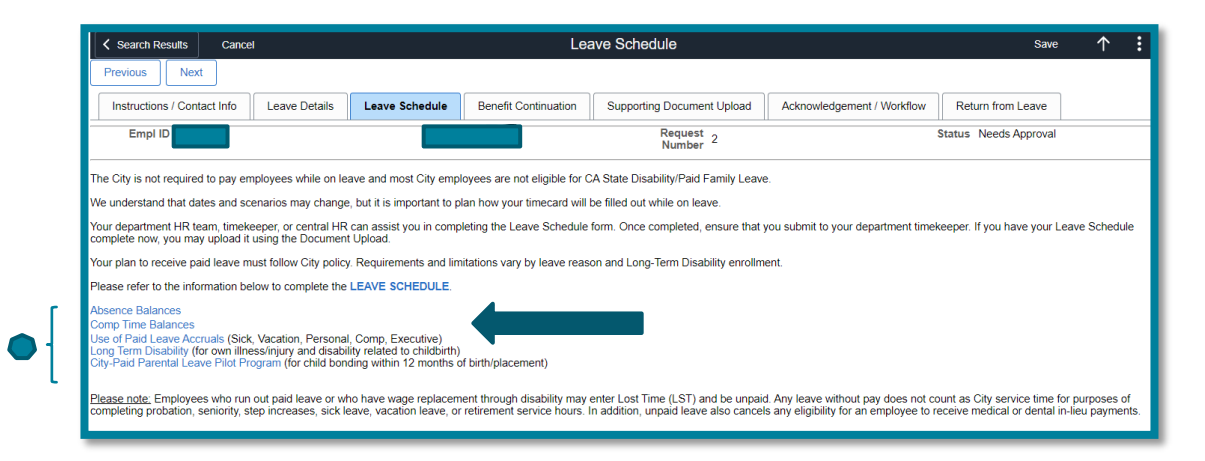

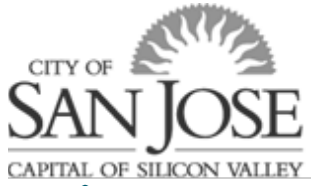

Overview of links for Reference and Planning

- a. "Absence Balances": View sick, vacation, and personal/executive leave balances.
- *b.* "Comp Time Balances": If you are eligible, to view your current balances.

The totals will reflect the hours available as of your most recent paycheck (if you have requested time off for next payday, those hours have not yet been subtracted from the total).

- c. <u>Use of Paid Leave Accruals Reference Chart</u>: Outlines what paid leave employees are required and/or permitted to use while on leave.
- d. Long-term Disability (LTD): If you are taking time off for your own pregnancy or serious medical condition and have the City's LTD, you may consider filing a LTD claim.
  - To check if you are enrolled in a City LTD plan, go to the "Benefit Continuation" tab of the LOA Request. If your Long-Term Disability indicator is in the "Yes" position, you have a City LTD plan.
  - Employees not enrolled in an LTD plan will not be eligible to file an LTD claim or receive LTD pay.
  - Check the "LTD Claim Period" box on the leave schedule for any pay periods that you expect to receive LTD pay (after your 30- or 60-day waiting period has completed).
- 11. Open and save the "Leave Schedule"; a fillable pdf form that you are required to complete with an estimate of how many and what type of hours you will use each pay period of your leave. Further instructions are within the Leave Schedule form itself. (Note: This form may not be required for leaves that require you to take time off on an unpredictable or "as needed" basis).

#### *If you need assistance in determining your accrual balances or in filling out the leave schedule, contact your department's timekeeper.*

- 12. Upload the completed <u>Leave Schedule</u> in the "Supporting Document Upload" Tab of the LOA Request or e-mail your completed Leave Schedule to your department timekeeper.
- **13. Click "Next"** at top left to proceed to the next tab "Benefit Continuation".

### **Benefit Continuation**

On this tab you will let HR know which benefits (if any) you want to continue while you are not receiving a City paycheck so that we can bill you appropriately. If you will be unpaid (receive no City paycheck) for one or more pay periods, your benefit premiums will not be deducted, and HR will send you a bill for any amount you owe.

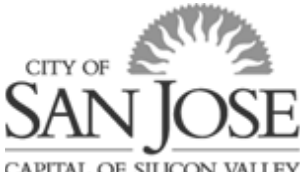

CAPITAL OF SILICON VALLEY

|                | Previous Next                                                                                                    |                                               |                                                    |                                                                 |                                                                               |                                                                             |                                                       |                                                                                                    |  |  |  |
|----------------|----------------------------------------------------------------------------------------------------|-----------------------------------------------|----------------------------------------------------|-----------------------------------------------------------------|-------------------------------------------------------------------------------|-----------------------------------------------------------------------------|-------------------------------------------------------|----------------------------------------------------------------------------------------------------|--|--|--|
|                | Instructions / Contact Info                                                                                                    | Leave Details                                 | Leave Schedule                                     | Benefit Continuation                                            | Supporting Document Upload                                                    | Acknowledgement / Workflow                                                  | Return from Leave                                     |                                                                                                    |  |  |  |
|                | Empl ID                                                                                                    |                                               |                                                    |                                                                 |                                                                               | Request Number 4                                                            |                                                       | Status Needs Approval                                                                                                    |  |  |  |
| g              | ontinuation of Benefits:                                                                                                    |                                               |                                                    |                                                                 |                                                                               |                                                                             |                                                       |                                                                                                    |  |  |  |
| Ir             | In some cases, your time of will be or become unpaid (no earnings for full pay period). If when you are unpaid, the City needs to know if you want your benefits to continue or lapse. |                                               |                                                    |                                                                 |                                                                               |                                                                             |                                                       |                                                                                                    |  |  |  |
| F<br>B<br>F    | Please review your current elections and cost of premiums carefully when choosing to continue benefits:<br>Beanefit Summary<br>Paycheck n elvay                                        |                                               |                                                    |                                                                 |                                                                               |                                                                             |                                                       |                                                                                                    |  |  |  |
| lf<br>P        | this form is not completed upor<br>DL, the employee must make p                                                                                                    | n submission of this a<br>ayments of both the | application and you are<br>employee and City por   | on a protected (FMLA, CFR<br>tion of the premium(s) to cor      | A, PDL) leave, the City will default to<br>tinue coverage.                    | o keep all benefits active while unpai                                      | d and pursue all availab                              | le remedies if payments are not made. If the leave is not qualified for FMLA, CFRA or                                                                                        |  |  |  |
| ľ              | you choose to continue any be                                                                                                    | nefits, HR will send y                        | you a Benefits Billing S                           | tatement outlining amounts of                                   | due while you are on leave. It is your                                        | responsibility to ensure you maintain                                       | n payments.                                           |                                                                                                    |  |  |  |
| lf<br>ti<br>re | you choose to lapse coverage,<br>ey begin unpaid leave and are<br>turning to paid status.                                                                                              | Human Resources<br>responsible for the e      | will terminate your beni<br>entire month's premium | efits coverage at the end of t<br>s prior to lapse. Once your b | he month in which you stop receiving<br>enefits have terminated, you will not | a City issued paycheck (no earning<br>be able to re-activate coverage until | s for full pay period). En<br>you return to work in a | nployees on unpaid leave may owe premiums for the second half of the month in which<br>paid status. You must notify HR regarding reinstatement of benefits within 30 days of |  |  |  |
| P              | ease indicate "Yes" below for e                                                                                                    | ach of the benefits the                       | hat you wish to continu                            | e:                                                              |                                                                               |                                                                             |                                                       |                                                                                                    |  |  |  |
|                | Medical                                                                                                    | Yes                                           |                                                    |                                                                 |                                                                               |                                                                             |                                                       |                                                                                                    |  |  |  |
|                | Dental 🦲                                                                                                    | Yes                                           |                                                    |                                                                 |                                                                               |                                                                             |                                                       |                                                                                                    |  |  |  |
|                | Vision 🦲                                                                                                    | Yes                                           |                                                    |                                                                 |                                                                               |                                                                             |                                                       |                                                                                                    |  |  |  |
|                | Employee Assistance<br>Program                                                                                                    | Yes                                           |                                                    |                                                                 |                                                                               |                                                                             |                                                       |                                                                                                    |  |  |  |
|                | Accidental Death &<br>Dismemberment                                                                                                    | No                                            |                                                    |                                                                 |                                                                               |                                                                             |                                                       |                                                                                                    |  |  |  |
|                | Long-Term Disability                                                                                                    | Yes                                           |                                                    |                                                                 |                                                                               |                                                                             |                                                       |                                                                                                    |  |  |  |
|                | Life 🦲                                                                                                    | Yes                                           |                                                    |                                                                 |                                                                               |                                                                             |                                                       |                                                                                                    |  |  |  |
|                |                                                                                                    |                                               |                                                    |                                                                 |                                                                               |                                                                             |                                                       |                                                                                                    |  |  |  |

#### Overview of links for Reference and Planning

a. Click on "Benefit Summary" to verify your current benefit enrollment. A new window will open. After review, return to the Leave of Absence Request Form.

> Leave of Absence Intake × 🗉 Ber

b. Click on "Paycheck in eWay" to open a recent paycheck and review the benefit premium costs per pay period. Click on "View Paycheck" for the check date that you wish to review. (Note: If a month has three check dates, do not click on the third check date of the month as most benefit premiums are only deducted in the first and second paychecks each month). A copy of your pavcheck will open.

| Benefits Summary                                                        |               |                                |                           |  |  |  |  |  |  |
|-------------------------------------------------------------------------|---------------|--------------------------------|---------------------------|--|--|--|--|--|--|
| Denents c                                                               | ummary        |                                |                           |  |  |  |  |  |  |
|                                                                         |               |                                |                           |  |  |  |  |  |  |
|                                                                         |               |                                |                           |  |  |  |  |  |  |
| To view your benefits as of another date, enter the date and select Go. |               |                                |                           |  |  |  |  |  |  |
| 09/02/2022                                                              | -) Go         |                                | Print Benefits Summary    |  |  |  |  |  |  |
| Benefits Summary                                                        |               |                                |                           |  |  |  |  |  |  |
| Type of Benefit                                                         |               | Plan Description               | Coverage or Participation |  |  |  |  |  |  |
| Medical                                                                 |               | Kaiser HMO \$25 Copay          | Employee Only             |  |  |  |  |  |  |
| Dental                                                                  |               | Delta Dental/PPO               | Employee Only             |  |  |  |  |  |  |
| Vision                                                                  |               | VSP Choice w/City Contribution | Employee Only             |  |  |  |  |  |  |
| Wellness                                                                |               |                                | Walved                    |  |  |  |  |  |  |
| Union Trust Plar                                                        | 15            | MEF/CEO Trust Plan (Legal)     | Employee Only             |  |  |  |  |  |  |
| Employee Assis                                                          | tance Program | EAP (Non-Sworn)                | Employee Only             |  |  |  |  |  |  |
| Basic Life                                                              |               | Basic Life                     | \$20,000                  |  |  |  |  |  |  |
| AD and D                                                                |               |                                | Waived                    |  |  |  |  |  |  |
| Long Term Disal                                                         | pility (LTD)  | LTD-60                         | 66.667% of Salary         |  |  |  |  |  |  |
|                                                                         |               |                                |                           |  |  |  |  |  |  |

| Favorites -                                          | Main Menu 👻                                          | > Benefit Continuation   | n > Pay                     |                |  |  |  |  |  |  |  |
|------------------------------------------------------|------------------------------------------------------|--------------------------|-----------------------------|----------------|--|--|--|--|--|--|--|
|                                                      |                                                      |                          |                             |                |  |  |  |  |  |  |  |
| View Pay                                             | View Paycheck                                        |                          |                             |                |  |  |  |  |  |  |  |
|                                                      |                                                      |                          |                             |                |  |  |  |  |  |  |  |
| Review your av                                       | railable paychecks. Sele                             | ect the check date of th | e paycheck you would like t | o review.      |  |  |  |  |  |  |  |
| ▼ Select P                                           | aycheck                                              |                          |                             |                |  |  |  |  |  |  |  |
| Check Date                                           | Description                                          | View Paycheck            | Company                     | Pay Begin Date |  |  |  |  |  |  |  |
| 06/17/2022                                           | 06/17/2022 View Paycheck City of San Jose 05/29/2022 |                          |                             |                |  |  |  |  |  |  |  |
| 06/03/2022 View Paycheck City of San Jose 05/15/2022 |                                                      |                          |                             |                |  |  |  |  |  |  |  |
| 05/20/2022                                           |                                                      | View Paycheck            | City of San Jose            | 05/01/2022     |  |  |  |  |  |  |  |

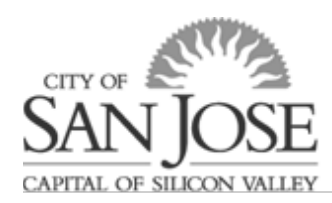

The employee's usual contributions are in the "Before-Tax Deductions" and "After Tax Deductions" boxes.

The City's usual contributions are in the "Employer Paid Benefits" box.

Note: *If your leave is unprotected under state or federal regulation, you must make payments of <u>both</u> <u>the employee and City portion</u> of the premium(s) to continue coverage. You will receive a letter <i>indicating your eligibility after submission of your leave.* 

| City of San Jose                                                                                                    |                                                                                                    | Pay Group:                                                                                                    | REG-CSI - Non Sa               | ety/Management                                           |                                                                                         | Business Unit: CSI                                                                                                    | BU                                                                                                    |                                                                                                    |  |
|----------------------------------------------------------------------------------------------------|----------------------------------------------------------------------------------------------------|----------------------------------------------------------------------------------------------------|--------------------------------|----------------------------------------------------------|-----------------------------------------------------------------------------------------|----------------------------------------------------------------------------------------------------|----------------------------------------------------------------------------------------------------|----------------------------------------------------------------------------------------------------|--|
| 200 Fast Santa Clara Street                                                                                                    |                                                                                                    | Pay Begin Date:                                                                                                    | 05/29/2022                     |                                                          |                                                                                         | Advice #* 519                                                                                                    | 1444                                                                                                    |                                                                                                    |  |
| See Iose CA 05112 1005                                                                                                    |                                                                                                    | Pay End Date:                                                                                                    | 06/11/2022                     |                                                          |                                                                                         | Advice w: 315                                                                                                    | 20000                                                                                                    |                                                                                                    |  |
| San 508c, CAC 95115-1905                                                                                                    |                                                                                                    | Fay End Date.                                                                                                    | 00/11/2022                     |                                                          |                                                                                         | Advice Date: 06/1                                                                                                    | 1/2022                                                                                                    |                                                                                                    |  |
|                                                                                                    |                                                                                                    | 1                                                                                                    |                                |                                                          |                                                                                         |                                                                                                    |                                                                                                    |                                                                                                    |  |
| r                                                                                                    |                                                                                                    |                                                                                                    |                                |                                                          |                                                                                         |                                                                                                    |                                                                                                    |                                                                                                    |  |
|                                                                                                    |                                                                                                    |                                                                                                    |                                |                                                          |                                                                                         | TAX DATA:                                                                                                    | Federal                                                                                                    | CA State                                                                                                    |  |
|                                                                                                    | Employee                                                                                                    | e ID:                                                                                                    |                                |                                                          |                                                                                         | Tax Status:                                                                                                    | Single                                                                                                    | S/M-2 inc                                                                                                    |  |
|                                                                                                    | Departme                                                                                                    | ent: 5110-DO17Ad                                                                                                    | Iministrative Service          | 5                                                        |                                                                                         | Allowances:                                                                                                    | N/A                                                                                                    | 0                                                                                                    |  |
|                                                                                                    | Location:                                                                                                    | : DOT/Adminis                                                                                                    | trative Services               |                                                          |                                                                                         | Percent:                                                                                                    | N/A                                                                                                    |                                                                                                    |  |
|                                                                                                    | Job Title:                                                                                                    | : Analyst I                                                                                                    |                                |                                                          |                                                                                         | Addl. Amounts                                                                                                    |                                                                                                    |                                                                                                    |  |
|                                                                                                    | Pay Rate:                                                                                                    | : \$3,196.00 Biv                                                                                                    | reekly                         |                                                          |                                                                                         | Addi. Amodili.                                                                                                    |                                                                                                    |                                                                                                    |  |
|                                                                                                    | 1                                                                                                    |                                                                                                    | 1                              |                                                          |                                                                                         |                                                                                                    |                                                                                                    |                                                                                                    |  |
|                                                                                                    |                                                                                                    |                                                                                                    |                                |                                                          |                                                                                         |                                                                                                    |                                                                                                    |                                                                                                    |  |
|                                                                                                    | HOU                                                                                                    | URS AND EARNINGS                                                                                                    |                                |                                                          |                                                                                         |                                                                                                    | TAXES                                                                                                    |                                                                                                    |  |
|                                                                                                    |                                                                                                    | Current                                                                                                    |                                | YT                                                       | D                                                                                       |                                                                                                    |                                                                                                    |                                                                                                    |  |
| Description                                                                                                    | F                                                                                                    | Rate Hours                                                                                                    | Earnings                       | Hours                                                    | Earnings                                                                                | Description                                                                                                    | Current                                                                                                    | YTD                                                                                                    |  |
| Holiday Leave                                                                                                    | 39,950                                                                                                    | 8.00                                                                                                    | 319.60                         | 48.00                                                    | 1.902.24                                                                                | Fed Withholdng                                                                                                    | 375.43                                                                                                    | 4,520.13                                                                                                    |  |
| 5%Non-Pensionable Compensation                                                                                                    | 1 997                                                                                                    | 500 80.00                                                                                                    | 159.80                         | 960.00                                                   | 1 913 76                                                                                | Fed MED/EE                                                                                                    | 47.84                                                                                                    | 573.24                                                                                                    |  |
| Recolar                                                                                                    | 30.050                                                                                                    | 68.00                                                                                                    | 2 716 60                       | 863.25                                                   | 34 448 21                                                                               | CA Withholdng                                                                                                    | 158 19                                                                                                    | 1.911.90                                                                                                    |  |
| Sick Lanua                                                                                                    | 39.950                                                                                                    | 000 4.00                                                                                                    | 150.80                         | 6.50                                                     | 250.69                                                                                  | ere cramoning                                                                                                    | 156.15                                                                                                    | -,/11.50                                                                                                    |  |
| Barrowel Lossia                                                                                                    | 39.950                                                                                                    | 4.00                                                                                                    | 139.80                         | 22.75                                                    | 239.08                                                                                  |                                                                                                    |                                                                                                    |                                                                                                    |  |
| Personal Leave                                                                                                    |                                                                                                    |                                                                                                    | 0.00                           | 23.75                                                    | 926.01                                                                                  |                                                                                                    |                                                                                                    |                                                                                                    |  |
| vacation Leave                                                                                                    |                                                                                                    |                                                                                                    | 0.00                           | 18.50                                                    | 739.08                                                                                  |                                                                                                    |                                                                                                    |                                                                                                    |  |
|                                                                                                    |                                                                                                    |                                                                                                    |                                |                                                          |                                                                                         |                                                                                                    |                                                                                                    |                                                                                                    |  |
|                                                                                                    |                                                                                                    |                                                                                                    |                                |                                                          |                                                                                         |                                                                                                    |                                                                                                    |                                                                                                    |  |
|                                                                                                    |                                                                                                    |                                                                                                    |                                |                                                          |                                                                                         |                                                                                                    |                                                                                                    |                                                                                                    |  |
|                                                                                                    |                                                                                                    |                                                                                                    |                                |                                                          |                                                                                         |                                                                                                    |                                                                                                    |                                                                                                    |  |
|                                                                                                    |                                                                                                    |                                                                                                    |                                |                                                          |                                                                                         |                                                                                                    |                                                                                                    |                                                                                                    |  |
| TOTAL:                                                                                                    |                                                                                                    | 160.00                                                                                                    | 3.355.80                       | 1.920.00                                                 | 40.188.96                                                                               | TOTAL:                                                                                                    | 581.46                                                                                                    | 7.005.27                                                                                                    |  |
| CURRENT TOTAL HOURS WO                                                                                                    | ADVED.                                                                                                    | 69.0                                                                                                    | 0                              |                                                          |                                                                                         |                                                                                                    |                                                                                                    |                                                                                                    |  |
|                                                                                                    |                                                                                                    |                                                                                                    |                                |                                                          |                                                                                         |                                                                                                    |                                                                                                    |                                                                                                    |  |
| BEFORE-TAX DED                                                                                                    | UCTIONS                                                                                                    |                                                                                                    | AFTER-TAX                      | DEDUCTIONS                                               |                                                                                         | EMPLOYER PAID BENEFITS                                                                                                    |                                                                                                    |                                                                                                    |  |
| Description                                                                                                    | Current                                                                                                    | YTD Description                                                                                                    |                                | Current                                                  | VTD                                                                                     | Description                                                                                                    | Current                                                                                                    | VTD                                                                                                    |  |
| Vaices Health                                                                                                    |                                                                                                    |                                                                                                    |                                |                                                          |                                                                                         |                                                                                                    |                                                                                                    |                                                                                                    |  |
| Date: (10000                                                                                                    | 55.66                                                                                                    | 667.92 Benefits Admi                                                                                                    | nistration Fee                 | 0.21                                                     | 2.52                                                                                    | Kaiser Health                                                                                                    | 315.40                                                                                                    | 3,784,80                                                                                                    |  |
| Delta Dental                                                                                                    | 55.66                                                                                                    | 667.92 Benefits Admi<br>12.72 Long Term Di                                                                                                    | nistration Fee<br>sability 60  | 0.21                                                     | 2.52                                                                                    | Kaiser Health<br>Delta Dental                                                                                                    | 315.40                                                                                                    | 3,784.80                                                                                                    |  |
| Delta Dental<br>VERA Madical Painth Assount                                                                                                    | 55.66<br>1.06<br>67.12                                                                                                    | 667.92 Benefits Admi<br>12.72 Long Term Di                                                                                                    | nistration Fee<br>sability 60  | 0.21<br>14.76                                            | 2.52                                                                                    | Kaiser Health<br>Delta Dental<br>Bonafite Administratio                                                                                                    | 315.40<br>20.06                                                                                                    | 3,784.80<br>240.72                                                                                                    |  |
| VEBA Medical Reimb Account<br>Retirement Contribution Tigr-2                                                                                                    | 55.66<br>1.06<br>67.12<br>261.11                                                                                                    | 667.92 Benefits Admi<br>12.72 Long Term Di<br>803.82                                                                                                    | nistration Fee<br>sability 60  | 0.21<br>14.76                                            | 2.52                                                                                    | Kaiser Health<br>Delta Dental<br>Benefits Administratio<br>VSP Choice w/City Co                                                                                                    | 315.40<br>20.06<br>n Fee 11.37<br>attribution 3.67                                                                                                    | 3,784.80<br>240.72<br>136.44<br>44.04                                                                                                    |  |
| Delta Dental<br>VEBA Medical Reimb Account<br>Retirement Contribution Tier-2                                                                                                    | 55.66<br>1.06<br>67.12<br>261.11                                                                                                    | 667.92 Benefits Admi<br>12.72 Long Term Di<br>803.82<br>3,127.05                                                                                                    | nistration Fee<br>sability 60  | 0.21<br>14.76                                            | 2.52                                                                                    | Kaiser Health<br>Delta Dental<br>Benefits Administratio<br>VSP Choice w/City Co                                                                                                    | a 15.40<br>20.06<br>n Fee 11.37<br>ntribution 3.67                                                                                                    | 3,784.80<br>240.72<br>136.44<br>44.04                                                                                                    |  |
| Delta Dental<br>VEBA Medical Reimb Account<br>Retirement Contribution Tier-2                                                                                                    | 55.66<br>1.06<br>67.12<br>261.11                                                                                                    | 667.92 Benefits Admi<br>12.72 Long Term Di<br>803.82<br>3,127.05                                                                                                    | nistration Fee<br>sability 60  | 0.21<br>14.76                                            | 2.52                                                                                    | Kaiser Health<br>Delta Dental<br>Benefits Administratio<br>VSP Choice w/City Co<br>Life Insurance - Basic                                                                                                    | 315.40<br>20.06<br>n Fee 11.37<br>intribution 3.67<br>1.54                                                                                                    | 3,784.80<br>240.72<br>136.44<br>44.04<br>18.48                                                                                                    |  |
| VEBA Medical Reimb Account<br>Retirement Contribution Tier-2                                                                                                    | 55.66<br>1.06<br>67.12<br>261.11                                                                                                    | 667.92 Benefits Admi<br>12.72 Long Term Di<br>803.82<br>3,127.05                                                                                                    | nistration Fee<br>sability 60  | 0.21<br>14.76                                            | 2.52                                                                                    | Kaiser Health<br>Delta Dental<br>Benefits Administratio<br>VSP Choice w/City Co<br>Life Insurance - Basic<br>Retirement Contributio                                                                                                    | 315.40<br>20.06<br>n Fee 11.37<br>ntribution 3.67<br>1.54<br>nt Tier-2 261.11                                                                                                    | 3,784.80<br>240.72<br>136.44<br>44.04<br>18.48<br>3,127.08                                                                                                    |  |
| Delta Dental<br>VEBA Medical Reimb Account<br>Retirement Contribution Tier-2                                                                                                    | 55.66<br>1.06<br>67.12<br>261.11                                                                                                    | 667.92 Benefits Admi<br>12.72 Long Term Di<br>803.82<br>3,127.05                                                                                                    | nistration Fee<br>sability 60  | 0.21<br>14.76                                            | 2.52                                                                                    | Kaiser Health<br>Delta Dental<br>Benefits Administratio<br>VSP Choice w/City Co<br>Life Insurance - Basic<br>Retirement Contributio<br>Basic Life Ins Fee - No                                                                                                    | 315.40<br>20.06<br>n Fee 11.37<br>intribution 3.67<br>1.54<br>in Tier-2 261.11<br>wnMgt 1.62                                                                                                    | 3,784.80<br>240.72<br>136.44<br>44.04<br>18.48<br>3,127.08<br>15.84                                                                                                    |  |
| Delta Dental<br>Delta Dental<br>VEBA Medical Reimb Account<br>Retirement Contribution Tier-2                                                                                                    | 55.66<br>1.06<br>67.12<br>261.11                                                                                                    | 667.92 Benefits Admi<br>12.72 Long Term Di<br>803.82<br>3,127.05                                                                                                    | nistration Fee<br>sability 60  | 0.21<br>14.76                                            | 2.52                                                                                    | Kaiser Health<br>Delta Dental<br>Benefits Administratio<br>VSP Choice w/City Cc<br>Life Insurance - Basic<br>Retirement Contributio<br>Basic Life Ins Fee - Ne<br>Unemployment Insurat                                                                                                    | 315.40<br>20.06<br>n Fee 11.37<br>intribution 3.67<br>1.54<br>m Tier-2 261.11<br>mMgt 1.62<br>see 0.00                                                                                                    | 3,784.80<br>240.72<br>136.44<br>44.04<br>18.48<br>3,127.08<br>15.84<br>53.30                                                                                                    |  |
| Delta Dental<br>Delta Dental<br>VEBA Medical Reimb Account<br>Retirement Contribution Tier-2                                                                                                    | 55.66<br>1.06<br>67.12<br>261.11                                                                                                    | 667.92 Benefits Admi<br>12.72 Long Term Di<br>803.82<br>3,127.05                                                                                                    | nistration Fee<br>sability 60  | 0.21<br>14.76                                            | 2.52                                                                                    | Kaiser Health<br>Delta Dental<br>Benefits Administratio<br>VSP Choice w/City Cc<br>Life Insurance - Basic<br>Retirement Contributis<br>Basic Life Ins Fee - Nc<br>Unemployment Insurar<br>MEF/CEO Legal (Trus                                                                                                    | 315.40<br>20.06<br>n Fee 11.37<br>intribution 3.67<br>1.54<br>in Tier-2 261.11<br>inMgt 1.62<br>ice 0.00<br>R Plan)* 0.00                                                                                                    | 3,784.80<br>240.72<br>136.44<br>44.04<br>18.48<br>3,127.08<br>15.84<br>53.30<br>25.50                                                                                                    |  |
| Delta Dental<br>Delta Dental<br>VEBA Medical Reimb Account<br>Retirement Contribution Tier-2                                                                                                    | 55.66<br>1.06<br>67.12<br>261.11                                                                                                    | 667.92 Benefits Admi<br>12.72 Long Term Di<br>803.82<br>3,127.05                                                                                                    | nistration Fee<br>sability 60  | 0.21 14.76                                               | 2.52                                                                                    | Kaiser Health<br>Delta Dental<br>Benefits Administratio<br>VSP Choice w/City Cc<br>Life Insurance - Basie<br>Retirement Contributio<br>Basic Life Ins Fee - No<br>Unemployment Insurat<br>MEF/CEO Legal (Trus<br>Employee Assistance 1                                                                                                    | 315.40<br>n Fee 11.37<br>intribution 3.67<br>1.54<br>in Tier-2 261.11<br>soMgt 1.62<br>see 0.00<br>at Plan)* 0.00                                                                                                    | 3,784.80<br>240.72<br>136.44<br>44.04<br>18.48<br>3,127.08<br>15.84<br>53.30<br>25.50<br>13.50                                                                                                    |  |
| Delta Dettal<br>Delta Dettal<br>VEBA Medical Reimb Account<br>Retirement Contribution Tier-2<br>TOTAL:                                                                                                    | 55.66<br>1.06<br>67.12<br>261.11                                                                                                    | 667.92 Benefits Admi<br>12.72 Long Term Di<br>803.82<br>3,127.05<br>4,611.51 TOTAL:                                                                                                    | nistration Fee<br>sability 60  | 0.21<br>14.76                                            | 2.52<br>176.77                                                                          | Kaiser Health<br>Delta Dental<br>Benefits Administratio<br>VSP Choice w/City Cc<br>Life Insurance - Basic<br>Retirement Contributic<br>Basic Life Ins Fee - Nt<br>Unemployment Insurar<br>MEF/CEO Legal (Trus<br>Employee Assistance I<br>*TAXABLE                                                                                                    | 315.40<br>20.06<br>n Fee 11.37<br>n tribution 3.67<br>n Tier-2 261.11<br>n Mgt 1.62<br>tee 0.00<br>it Plan)* 0.00<br>trogram 0.00                                                                                                    | 3,784.80<br>240.72<br>136.44<br>44.04<br>18.48<br>3,127.08<br>15.84<br>53.30<br>25.50<br>13.50                                                                                                    |  |
| Delta Dettal<br>Delta Dettal<br>VEBA Medical Reimb Account<br>Retirement Contribution Tier-2<br>TOTAL:                                                                                                    | 55.66<br>1.06<br>67.12<br>261.11 :<br>384.95 4                                                                                                    | 667.92 Benefits Admi<br>12.72 Long Term Di<br>803.82<br>3,127.05<br>4,611.51 TOTAL:                                                                                                    | nistration Fee<br>sability 60  | 0.21<br>14.76<br>14.97                                   | 2.52<br>176.77<br>179.29                                                                | Kaiser Health<br>Delta Dental<br>Benefits Administratio<br>VSP Choice w/City Cc<br>Life Insurance - Basic<br>Retirement Contributis<br>Basic Life Ins Fee - Nc<br>Unemployment Insuran<br>MEF/CEO Legal (Trus<br>Employee Assistance I<br>*TAXABLE                                                                                                    | 315.40<br>20.06<br>n Fee 11.37<br>ntribution 3.67<br>1.54<br>n Tier-2 261.11<br>soMgt 1.62<br>tee 0.000<br>rtogram 0.00                                                                                                    | 3,784,80<br>240.72<br>136,44<br>44,04<br>18,48<br>3,127,08<br>15,84<br>53,30<br>25,50<br>13,50                                                                                                    |  |
| Delta Dettal<br>Detta Dettal<br>VEBA Medical Reimb Account<br>Retirement Contribution Tier-2<br>TOTAL:                                                                                                    | 55.66<br>1.06<br>67.12<br>261.11                                                                                                    | 667.92 Benefits Admi<br>12.72 Long Term Di<br>803.82<br>3,127.05<br>4,611.51 TOTAL:<br>FED TAXABLE CB                                                                                                    | nistration Fee<br>sability 60  | 0.21<br>14.76<br>14.97                                   | 2.52<br>176.77<br>179.29<br>XFS                                                         | Kaiser Health<br>Delta Dental<br>Benefits Administratio<br>VSP Choice wiCity Cc.<br>Life Insurance - Basic<br>Retirement Contributis<br>Basic Life Ins Foe - Uncemployment Insura<br>MEF/CEO Legal (Trus<br>Uncemployment Insura<br>MEF/CEO Legal Trus<br>Fmployee Assistance I<br>*TAXABLE                                                                                                    | 315.40<br>20.06<br>n Fee 11.37<br>nttribution 3.67<br>n Tier-2 261.11<br>nhdgt 1.62<br>tee 0.000<br>rogram 0.00                                                                                                    | 3,784.80<br>240.72<br>136.44<br>44.04<br>18.48<br>3,127.08<br>15.84<br>53.30<br>25.50<br>13.50                                                                                                    |  |
| Danie v 160011<br>De la Detal Accessione<br>Velle Contracterio Accessione<br>Velle Contracterio Accessione<br>TOTAL:<br>TOTAL:<br>TOTAL                                                                                                    | 55.66<br>1.06<br>67.12<br>261.11<br>384.95<br>384.95<br>10<br>55.66<br>1.06<br>67.12<br>261.11                                                                                                    | 667.92 Benefits Admi<br>12.72 Long Term Di<br>803.82<br>3,127.05<br>4,611.51 TOTAL:<br>FED TAXABLE GR                                                                                                    | nistration Fee<br>sability 60  | 0.21<br>14.76<br>14.97<br>14.97                          | 2.52<br>176.77<br>179.29<br>XES<br>1146                                                 | Kaiser Health<br>Delta Dental<br>Benefits Administratio<br>VSP Choice w/City Cc<br>Life Insurance - Basic<br>Retirement Contributis<br>Basic Life Ins Fee - Ne<br>Unemployment Insura<br>IEF/CED Legal (Trus<br>Imployee Assistance I<br>*TAXABLE<br>TOTAL DEDUCC                                                                                                    | 115.40           20.06           n Fee           11.37           ninšibution           3.67           1.54           n Tier-2           261.11           netice           0.00           rogram           0.00           10055                                                                                                    | 3,784.80<br>240.72<br>136.44<br>44.04<br>18.48<br>3,127.08<br>15.84<br>53.30<br>25.50<br>13.50                                                                                                    |  |
| Neases release Delta Dental<br>Delta Dental<br>VEBA Medical Reimb Account<br>Retirement Contribution Tier-2<br>TOTAL:<br>TOTAL:<br>TOTAL:                                                                                                    | 384.95<br>TAL 2058<br>384.95<br>40 135 10                                                                                                    | 667.92 Benefis Admi<br>12.72 Long Term Di<br>803.82<br>3,127.05<br>4,611.51 TOTAL:<br>FED TAXABLE GR<br>2,97<br>35,61                                                                                                    | nistration Fee<br>sability 60  | 0.21<br>14.76<br>14.97<br>TOTAL TA<br>58<br>7 70         | 2.52<br>176.77<br>179.29<br>XES<br>11.46<br>5.27                                        | Kaiser Health<br>Delta Dental<br>Benefits Administratio<br>VSP Choice w(City Cc<br>Life Insurance - Basic<br>Retirement Contributis<br>Basic Life Ins Fee - Ne<br>Unemployment Insura<br>MEF/CED Legal (Trus<br>Employee Assistance 1<br>*TAXABLE<br>TOTAL DEDUCC                                                                                                    | 315.40           20.06           n Fee         11.37           ntribution         3.67           n mirer-2         261.111           abdgt         1.62           see         0.000           Yoggam         0.000           TIONS         399.92           399.90         80                                                                                                    | 3,784,80<br>240,72<br>136,44<br>44,04<br>18,48<br>3,127,08<br>15,84<br>53,30<br>25,50<br>13,50<br>NET PAY<br>2,374,42<br>78,397,89                                                                                                    |  |
| Nearse rietemin<br>Delia Deenid<br>VEIIA Medical Reimb Account<br>Referenced Contribution Tier-2<br>TOTAL:<br>Current<br>YTD                                                                                                    | 384.95<br>1.06<br>67.12<br>261.11<br>384.95<br>TAL<br>055.50<br>40,188.9                                                                                                    | 667.92 Benefits Admi<br>12.72 Long Term Di<br>803.82<br>3,127.05<br>4,611.51 TOTAL:<br>FED TAXABLE GR<br>2,9<br>35.6                                                                                                    | nistration Fee<br>sability 60  | 0.21<br>14.76<br>14.97<br>TOTAL TA<br>53<br>7.00         | 2.52<br>176.77<br>179.29<br>XES<br>11.46<br>15.27                                       | Kaiser Health<br>Delta Dental<br>Benefits Administratio<br>VSP Choice w/City Cc<br>Life Insurance – Basic<br>Retirement Contributis<br>Basic Life Ins Fee - Nc<br>Unemployment Insuran<br>Employee Assistance I<br>*TAXABLE<br>TOTAL DEDUCT<br>4,                                                                                                    | 115.40           n Fee         20.06           n Fee         11.37           n Tics-2         261.11           whdgt         1.62           rec         0.00           rygam         0.00           1008         139.92           799.80         100                                                                                                    | 3,784.80<br>240,72<br>136,44<br>44,04<br>18,48<br>3,127,08<br>15,84<br>53,30<br>25,50<br>13,50<br>13,50<br>NET PAY<br>2,374,42<br>28,392,89                                                                                                    |  |
| VERA Modela Reinh Account<br>VERA Modela Reinh Account<br>Retirement Contribution Tier-2<br>TOTAL:<br>Current<br>YTD<br>VEAR-TO-DATE PAD D                                                                                                    | 384.95<br>TAL 555 0<br>555 0<br>555 0<br>555 0<br>555 0<br>555 0<br>100 0<br>100                                                                                                  | 667.92 Benefis Admi<br>12.72 Long Term Di<br>803.82<br>3,127.05<br>4,611.51 TOTAL:<br>FED TAXABLE GR<br>29<br>35.61<br>SICK LEAVE                                                                                                    | nistration Fee<br>sability 60  | 0.21<br>14.76<br>14.97<br>TOTAL TA<br>53<br>7.00         | 2.52<br>176.77<br>179.29<br>XES<br>11.46<br>15.27<br>NET PA                             | Kaiser Health<br>Delta Dental<br>Benefits Administratio<br>VSP Choice w(City Cc<br>Life Insurance - Basic<br>Retirement Contributis<br>Basic Life Ins Fee - Ne<br>Unemployment Insuran<br>MEF/CED Legal (True<br>Employee Assistance 1<br>*TAXABLE<br>TOTAL DEDUCT<br>4,<br>Y DISTRIBUTION                                                                                                    | 115.40           n Fee         11.37           0.06         1.37           1.54         1.54           n Tier-2         261.11           neMagi         1.62           0.00         1.94           0.00         0.00           rPian)*         0.00           THONS         399.92           790.80                                                                                                    | 3,784.80<br>240,72<br>136,74<br>136,74<br>18,48<br>3,127,08<br>15,84<br>53,30<br>25,50<br>13,50<br><b>NET PAY</b><br>2,374,42<br>28,392,89                                                                                                    |  |
| Total Stand<br>VERA Medical Reinb Account<br>Retirement Contribution Tier-2<br>TOTAL:<br>TOTAL:<br>TO | 55.66<br>1.06<br>67.12<br>261.11<br>384.95<br>TAL 585<br>40.188.9<br>TIME 0FF<br>132.9                                                                                                    | 667.92 Benefis Admi<br>12.72 Long Term Di<br>803.82<br>3,127.05<br>4,611.51 TOTAL:<br>FED TAXABLE CR<br>2,9<br>35,6<br>SICK LEAVE<br>553                                                                                                    | ability 60                     | 0.21<br>14.76<br>14.97<br>TOTAL TA<br>58<br>7,00         | 2.52<br>176.77<br>179.29<br>XES<br>11.46<br>15.27<br>NET PA                             | Kaiser Health<br>Delta Dental<br>Benefits Administratio<br>VSP Choice w(City Cc<br>Life Insurance - Basic<br>Retirement Contributis<br>Basic Life Ins Fee - N.<br>Unemployme Assistance I<br>TOTAL DEDUCT<br>TOTAL DEDUCT<br>4,<br>Y DISTRIBUTION<br>Account News                                                                                                    | 11540           n Fee         11.37           n Fier         20.06           n Tier-2         261.11           nodegi         0.20           nodegi         0.00           regram         0.00           rogram         0.00           1005         199.92           199.80         100           her         D                                                                                                    | 1112<br>3,784.80<br>240.72<br>136.44<br>44.04<br>18.48<br>3,127.08<br>15.84<br>453.30<br>25.50<br>13.50<br>NET PAY<br>2,374.42<br>28,392.89                                                                                                    |  |
| TOTAL:<br>TOTAL:<br>TOTAL:                                                                                                    | 384.95<br>384.95<br>TAL 258<br>453.90<br>TAL 258<br>453.90<br>TOLEOF<br>132.9<br>462                                                                                                    | 667.92 Benefis Adm<br>12.72 Long Term Di<br>803.82<br>3,127.05<br>4,611.51 TOTAL:<br>FED TAXABLE GR<br>2,9<br>35,6<br>SICK LEAVE<br>4,33 LAAA                                                                                                    | inistration Fee<br>sability 60 | 0.21<br>14.76<br>14.97<br>TOTAL TA<br>58<br>7,00         | 2.52<br>176.77<br>179.29<br>XES<br>11.46<br>15.27<br>NET PA<br>Account Type<br>Docking  | Kaiser Health<br>Delta Dental<br>Benefits Administratio<br>VSP Choice wCity Cc<br>Life Insurance - Basic<br>Retirement Contributis<br>Basic Life Ins Fee - N.<br>Unemployme Assistance I<br>= TAXABLE<br>TOTAL DEDUCT<br>4,<br><u>ACUSTRIBUTION</u><br><u>Accessed Nam</u><br>712802757                                                                                                    | 115.40           n Fee         11.37           n Fee         11.37           n Tire-2         261.11           n Tire-2         261.11           see         0.00           rogram         0.00           TOXS         399.92           790.80         0.00                                                                                                    | 3,784.80<br>240.72<br>136.44<br>44.04<br>18.48<br>3,127.08<br>15.84<br>53.30<br>25.50<br>13.50<br><b>NET PAY</b><br>2,374.42<br>28,392.89<br><b>Cposil Amount</b>                                                                                                    |  |
| TOTAL:<br>TOTAL:<br>TOTAL:<br>Current Contribution Tier-2<br>TOTAL:<br>TOTAL:<br>T                                                                                                    | 55.66<br>1.06<br>67.12<br>261.11<br>384.95<br>TAL 558<br>TAL 558<br>40,188.9<br>TIME OFF<br>132.9<br>46.2<br>0.0                                                                                                    | 667.92 Benefis Adm<br>12.72 Long Term Di<br>803.82<br>3,127.05<br>4,611.51 TOTAL:<br>FED TAXABLE GR<br>29.9<br>55.6<br>SICK LEAVE<br>53.3<br>4,00<br>4,000<br>4,000<br>4,00 | nistration Fee<br>sability 60  | 0.21<br>14.76<br>14.97<br>TOTAL TA<br>53<br>7.00         | 2.52<br>176.77<br>179.29<br>XES<br>81.46<br>15.27<br>NET PA<br>Account Type<br>Checking | Kaiser Health<br>Delta Dental<br>Benefits Administration<br>VSP Choice w(Gity C<br>Life Insurance - Basic<br>Retirement Contributis<br>Basic Life Ins Fee - N<br>Unemployme Assistance I<br>*TAXABLE<br>TOTAL DEDUCT<br>4,<br>Y DISTRIBUTION<br><u>Account Num</u><br>7(12580275                                                                                                    | 115.40           n Fee         11.37           n Fee         11.37           n Ter-2         261.11           andgr         1.62           y faith         0.00           rogram         0.00           TONS         199.92           190.80         100           her         D                                                                                                    | 1110<br>3,7/84.80<br>240.72<br>136.44<br>44.04<br>18.48<br>3,127.08<br>15.84<br>45.3.30<br>25.50<br>13.50<br><b>NET PAY</b><br>2,374.42<br>28,392.89                                                                                                    |  |
| TOTAL:<br>TOTAL:<br>TOTAL:                                                                                                    | 355.66<br>1.06<br>67.12<br>261.11<br>384.95<br>TAL 958<br>40,188.30<br>1016 OFF<br>132.9<br>40,2<br>00                                                                                                    | 667.92 Benefits Admi<br>12.72 Long Term Di<br>803.82<br>3,127.05<br>4,611.51 TOTAL:<br>FED TAXABLE GB<br>2,9<br>35,6<br>51,52<br>4,61 Admi<br>2,9<br>35,6<br>51,52<br>4,61 Admi<br>2,9<br>35,6<br>51,52<br>4,61 Admi<br>2,9<br>35,6<br>51,52<br>4,61 Admi<br>2,9<br>35,6<br>51,52<br>4,61 Admi<br>2,9<br>35,6<br>51,52<br>4,61 Admi<br>2,9<br>35,65<br>4,61 Admi<br>2,9<br>35,65<br>4,61 Admi<br>2,9<br>35,65<br>4,61 Admi<br>2,9<br>35,65<br>4,61 Admi<br>2,9<br>35,65<br>4,61 Admi<br>2,9<br>35,65<br>4,61 Admi<br>2,9<br>35,65<br>4,61 Admi<br>2,9<br>35,65<br>4,61 Admi<br>2,9<br>35,65<br>4,61 Admi<br>2,9<br>35,65<br>4,61 Admi<br>2,9<br>35,65<br>4,61 Admi<br>2,9<br>35,65<br>35,65<br>4,61 Admi<br>2,9<br>35,65<br>35,65<br>4,61 Admi<br>2,9<br>35,65<br>35,75<br>4,61 Admi<br>2,9<br>35,65<br>4,51 Admi<br>2,9<br>35,65<br>4,51 Admi<br>2,9<br>3,51<br>4,51 Admi<br>2,9<br>3,51<br>4,51 Admi<br>2,9<br>3,51<br>4,51<br>4,51<br>4,51<br>4,51<br>4,51<br>4,51<br>4,51<br>4                                                                                                    | inistration Fee<br>sability 60 | 0.21<br>14.76<br>14.97<br>TOTAL TA<br>58<br>7.00         | 2.52<br>176.77<br>176.77<br>XES<br>11.46<br>15.27<br>NET PA<br>Account Type<br>Thecking | Kaiser Health<br>Delta Denalt<br>Benefits Administratio<br>VSP Choice w(Tity C<br>Life Insurance - Basic<br>Retirement Contributis<br>Basic Life Ins Fee - No<br>Unemployment Insura<br>MEF/CEO Legal (Tru<br>Insurance - March<br>TOTAL DEDUCT<br>4,<br>V DISTRIBUTION<br><u>Account Num</u><br>712380275                                                                                                    | 115.40           n Fee         11.37           n Fee         11.37           n Tire-2         1.44           n Tire-2         1.62           tec         0.00           vec         0.00           rogram         0.00           TONS         199.92           708.40         100           bkr         Dr                                                                                                    | 1212<br>3,784.80<br>240.72<br>136.44<br>44.04<br>18.48<br>3,127.08<br>15.84<br>53.30<br>25.50<br>13.50<br>13.50<br>13.50<br><b>NET PAY</b><br>2,374.42<br>28,392.89<br><b>PAY</b>                                                                                                    |  |
| TOTAL:<br>TOTAL:<br>TOTAL:                                                                                                    | 384.95<br>1.06<br>67.12<br>261.11<br>384.95<br>6.55<br>6.55<br>7<br>132.9<br>40,188.9<br>132.9<br>40,288.9<br>132.9<br>40,288.9<br>132.9<br>40,2<br>0.0                                                                                                    | 667.92 Benefits Admi<br>12.72 Long Term Di<br>803.82<br>4411.51 TOTAL:<br>FED TAXABLE GR<br>90<br>55<br>51<br>51<br>51<br>51<br>51<br>51<br>51<br>51<br>51<br>51<br>51<br>51                                                                                                    | or sability 60                 | 0.21<br>14.76<br>14.97<br>TOTAL TA<br>58<br>7.00         | 2.52<br>176.77<br>179.29<br>XES<br>11.46<br>15.27<br>NET PA<br>Account Type<br>Thecking | Kaiser Health<br>Delta Dental<br>Benefits Administration<br>VSP Choice w(City C<br>Life Insurance - Basic<br>Reterement Contribution<br>Basic Life Ins Fee - No<br>Unterproposed Insurance<br>Forpeloyee Assistance<br>TOTAL DEDUCT<br>4,<br>V DISTRIBUTION<br>Account Num<br>712380275                                                                                                    | 115.40           n Fee         11.37           n Fee         11.37           n Tisr-2         261.11           n Tisr-2         261.11           see         0.00           togram         0.00           togram         0                                                                                                    | 1212<br>3,784.80<br>240.72<br>136.44<br>44.04<br>18.48<br>3,127.08<br>3,312.708<br>5,50<br>13,50<br>NET PAY<br>2,374.42<br>28,392.89                                                                                                    |  |
| Neth Deal<br>Philo Model & Remb Account<br>Retirement Contribution Tier-2<br>TOTAL:<br>Cannot<br>YID<br>YARAFCO-BATE PAID T<br>Sart Blance<br>+ Sando                                                                                                    | 384.95<br>1.06<br>67.12<br>261.11<br>384.95<br>40.188.9<br>40.188.9<br>132.9<br>46.2<br>0.0                                                                                                    | 667.92 Benefits Admi<br>12.72 Long Term Di<br>803.82<br>44611.51 TOTAL:<br>FED TAXABLE GR<br>2.35<br>SICK LEAVE<br>34.30<br>Administration                                                                                                    | nistration Fee<br>ability 60   | 14.97<br>14.76<br>14.97<br>14.97                         | 2.52<br>176.77<br>179.29<br>XES<br>11.46<br>15.27<br>NET PA<br>Xecount Type<br>Thecking | Kaiser Health<br>Delta Denalt<br>Benefits Administratio<br>VSP Choice wCity CC<br>Life Insurance-Basic<br>Sanis Lafie Inse WCity CC<br>Life Insurance-Basic<br>Basic Lafie Inse Fee-No<br>Uncemployment Insura-<br>MER/CEO Legal (Trus<br>Employee Assistance I<br>TAXABLE<br>TOTAL DEDUCT<br>4,<br>V DISTRIBUTION<br><u>Account Num</u><br>712380275                                                                                                    | 115.40           a Fee         11.37           antibution         20.06           n Tiere         11.37           mitbution         1.54           n Tiere         26.11           weigt         1.62           ree         0.00           vogram         0.00           vogram         0.00           yog 0.2         79.30           ber         D                                                                                                    | 1744.80<br>240.72<br>136.44<br>44.04<br>18.48<br>3.127.08<br>13.27.08<br>13.30<br>25.50<br>13.50<br>25.50<br>13.50<br>25.50<br>23.50<br>28.392.89<br>28.392.89                                                                                                    |  |
| Peter Deal<br>Peter Deal<br>VERM Models Remo Account<br>Retirement Contribution Tire-2<br>TOTAL:<br>Current<br>YTD<br>VTD<br>VTD<br>VTD Current<br>VTD<br>VTD VARIADO ANTE<br>V Androito<br>VTD Participant<br>VTD VARIADO ANTE<br>VTD VARIADO ANTE<br>VTD VARIADO VARIADO<br>VTD VARIADO VARIADO VARIADO<br>VTD VARIADO VARIADO VARIADO VARIADO VARIADO<br>VTD VARIADO VARIADO VARIADO VARIADO VARIADO VARIADO VARIADO VARIADO<br>VTD VARIADO VARIADO                                                                                                    | 384.95<br>1.06<br>67.12<br>261.11<br>384.95<br>1.25<br>1.25  | 667.92 Benefits Admi<br>12.72 Long Term Di<br>803.82<br>44611.51 TOTAL:<br>FED TAXABLE CB<br>555<br>555<br>555<br>555<br>555<br>555<br>555<br>5                                                                                                    | nistration Fee<br>sability 60  | 14.97<br>14.76<br>14.97<br>TOTAL TA<br>58<br>7.00        | 2.52<br>176.77<br>179.29<br>XES<br>1146<br>1527<br>NET PA<br>Kecount Type<br>Thecking   | Kaiser Health<br>Deela Denait<br>Benefite Administratio<br>VSP Choice wiCity CC<br>VSP Choice wiCity CC<br>Retirement Contribution<br>Basic Life Ins Fee - Nc<br>Unemployment Issuar<br>METPCED Legal (Tru<br>Employee Assistance I<br>'TAXABLE'<br>TOTAL DEDUCT<br>4.<br>V DISTRIBUTION<br><u>Account Num</u><br>712300275                                                                                                    | 315.40           a Fee         315.40           ntribution         1.37           mtribution         1.54           mtribution         1.54           mtribution         1.64           mtribution         1.64           mtribution         1.62           offer         1.62           offer         0.00           tribution         0.00           tribution         0.00           tribution         0.00           tribution         0.00           tribution         0.00           tribution         0.00           tribution         0.00           tribution         0.00           tribution         0.00           tribution         0.00           tribution         0.00           tribution         0.00                                                                                                    | 3,784.80<br>240.72<br>13644<br>44.04<br>18.48<br>3,127.08<br>15.84<br>33.30<br>25.50<br>13.50<br>13.50<br>NET PAY<br>2,374.42                                                                                                    |  |
| Nebit Dead<br>VERM Media (Reimb Account<br>Retirement Contribution Tier-2<br>TOTAL:<br>Current<br>Vermit<br>Vermit<br>Vermit<br>Vermit<br>Vermit<br>Resolution<br>Vermit<br>Resolution<br>Vermit<br>Vermit<br>Ve    | 355.66<br>1.06<br>67.12<br>261.11<br>384.95<br>40.183<br>40.183<br>132.9<br>46.2<br>0.0<br>E                                                                                                    | 667.92 Benefits Admi<br>12.72 Long Term Di<br>803.82<br>4411.51 TOTAL:<br>FED TAXABLE GR<br>29<br>35<br>SICK LEAVE<br>4411.51 dd<br>34<br>34<br>34<br>34<br>34<br>34<br>34<br>34<br>35<br>35<br>35<br>35<br>35<br>35<br>35<br>35<br>35<br>35<br>35<br>35<br>35                                                                                                    | inistration Fee<br>ability 60  | 14.97<br>14.76<br>14.97<br>TOTAL TA<br>5<br>7,00<br>4    | 2.52<br>176.77<br>179.29<br>XES<br>11.46<br>15.27<br>NET P.A<br>Vectoring<br>Checking   | Kaiser Health<br>Delta Dental<br>Beneffts Administratio<br>VSP Choice wiCity CC<br>Life Insurance - Basic<br>Reference I contribution<br>Unemployment Insura-<br>WEF/CED Legal (True<br>Employee Assistance I<br>TAXABLE<br>TOTAL DEDUCT<br>4.<br>Y DISTRIBUTION<br><u>Account Num</u><br>7(2380/275                                                                                                    | 315.40           315.40           an Fee           1.37           minibulion           1.37           minibulion           1.37           minibulion           1.37           minibulion           1.37           1.37           minibulion           1.37           1.37           minibulion           1.37           1.37           1.37           minibulion           1.37           1.37           1.37           1.37           1.37           1.37           1.37           1.37           1.37           1.37           1.38           1.39           1.39           1.39           1.39           1.39           1.39           1.39           1.39           1.39           1.39           1.39           1.39           1.39           1.39           1.39           1.39           1.39 <td>3,784,80<br/>240,72<br/>136,44<br/>44,04<br/>8,84<br/>8,3,127,08<br/>15,84<br/>3,327,08<br/>15,84<br/>9,330<br/>25,50<br/>13,50<br/>13,50<br/>13,50<br/>13,50<br/>13,50<br/>13,50<br/>13,50<br/>13,50<br/>13,50<br/>13,50<br/>13,50<br/>13,50<br/>14,50<br/>14,500</td> | 3,784,80<br>240,72<br>136,44<br>44,04<br>8,84<br>8,3,127,08<br>15,84<br>3,327,08<br>15,84<br>9,330<br>25,50<br>13,50<br>13,50<br>13,50<br>13,50<br>13,50<br>13,50<br>13,50<br>13,50<br>13,50<br>13,50<br>13,50<br>13,50<br>14,50<br>14,500 |  |
| Nebis Doział<br>VERA Mediał Bernio Account<br>Retirement Contribution Tier-2<br>TOTAL:<br>TOTAL:<br>TOTA                                                                                                    | 384.95<br>1.06<br>67.12<br>261.11<br>384.95<br>TAL 9285<br>6,55 0<br>40,183.9<br>132.9<br>40,2 0<br>132.9<br>132.9                                                                                                    | 667.92 Bencfis Admi<br>12.72 Long Term Di<br>803.82<br>44011.51 TOTAL:<br>FED TAXABLE GE<br>SICK LEAVE<br>4.3<br>3.60<br>SICK LEAVE<br>4.3<br>3.60<br>SICK LEAVE<br>4.3<br>3.60<br>SICK LEAVE<br>4.3<br>3.60<br>SICK LEAVE                                                                                                    | nistration Fee<br>sability 60  | 0.21<br>14.76<br>14.97<br>TOTAL TA<br>\$<br>7.00         | 2.52<br>176.77<br>179.29<br>XES<br>1146<br>15.27<br>NET PA<br>Kecount Type<br>Thecking  | Kaiser Health<br>Delta Dettal<br>Benefits Administratio<br>VSP Choice w.City CC<br>Letterwoord: Computer<br>Letterwoord: Computer<br>Letterwoord: Computer<br>MEFICED Legal (True<br>Employee Assistance J<br>"TAXABLE"<br>TOTAL DEDUCT<br>4,<br>V DISTRIBUTION<br>ACCOMM Num<br>712380275                                                                                                    | 315.60           315.00           an Fee           13.37           anarbedion           13.77           anarbedion           13.77           anarbedion           anarbedion                                                                                                    | 3,784,80<br>240,72<br>136,44<br>444<br>444<br>3,127,08<br>1,584<br>1,584<br>1,584<br>1,584<br>1,584<br>1,584<br>1,584<br>1,584<br>2,550<br>2,550<br>1,350<br>NET PAY<br>2,374,42<br>2,374,42                                                                                                    |  |
| Neth Dould<br>VERM Models & Remb Account<br>Retirement Contribution Tire-2<br>TOTAL:<br>Carrent<br>YTD<br>Var House<br>Washington Contribution<br>Start House<br>Network                                                                                                    | 355.66<br>1.06<br>67.12<br>261.11<br>384.95<br>TAL 055<br>00<br>00<br>E1<br>00<br>E1                                                                                                    | 667.92 Bencfis Admi<br>12.72 Long Term Di<br>803.82<br>4611.51 TOTAL:<br>FED TAXABLE G<br>SSCKLEAVE<br>533<br>400<br>SSCKLEAVE<br>533<br>400<br>535<br>534<br>44<br>14<br>535<br>535<br>535<br>535<br>535<br>535<br>535<br>535<br>535<br>53                                                                                                    | nistration Fee<br>sability 60  | 14.97<br>14.97<br>TOTAL TA<br>\$<br>7,00                 | 2.52<br>176.77<br>179.29<br>XES<br>XES<br>NET P.A<br>Account Type<br>hecking            | Kaiser Health<br>Deela Detail<br>Benefite Administration<br>Viel Chaice work of the<br>Chaice work of the<br>Retirement Contribution<br>Basic Life Ints Fee - Ne<br>Unemployeed Issistance I<br>Imployee Assistance I<br>ITOTAL DEDUCT<br>A<br>VIEL DEDUCT<br>A<br>CONTRIBUTION<br>ACCOUNT Num<br>712380275                                                                                                    | 315.60           315.60           an Fee           10.00           11.37           an Fee           11.37           an Ter-2           26.11           11.37           11.30           11.37           11.37           11.37           11.37           11.37           11.37           11.37           11.37           11.37           11.37           11.37           11.37           11.37           11.37           11.37           11.37           11.37           11.37           11.37           11.37           11.37           11.37           11.37           11.37           11.37           11.37           11.37           11.37           11.37           11.37           11.37           11.37           11.37           11.37           11.37           11.37           11.37                                                                                                    | 3,784,80<br>240,72<br>440,04<br>440,04<br>8,48<br>3,127,08<br>15,84<br>5,84<br>5,84<br>5,84<br>5,84<br>5,84<br>5,84<br>5,84                                                                                                    |  |
| Nebis Deal<br>VERA Media (Benih Account<br>Retirement Contribution Tier-2<br>TOTAL:<br>TOTAL:<br>TOTA | 35.66<br>1.06<br>67.12<br>261.11<br>384.95<br>TAL<br>6.55.95<br>40.183.9<br>40.183.9<br>132.9<br>40.2<br>0.0<br>E1<br>DE                                                                                                    | 667.22 Benefits Admi<br>12.72 Long Term Di<br>803.32<br>4411.51 TOTAL:<br>FED TAXABLE GR<br>533<br>543<br>543<br>543<br>543<br>543<br>543<br>543                                                                                                    | ability 60                     | 021<br>14.76<br>14.97<br>10TAL TA<br>5<br>3<br>7.00<br>4 | 2.52<br>176.77<br>179.29<br>XES<br>11.46<br>(5.27<br>NET PA<br>Veconti Type<br>Thecking | Kaiser Hoalth<br>Deela Denail<br>Benefits Administration<br>Benefits Administration<br>Life Insurance - Basic<br>Retirement Contribution<br>Basic Life Ins Fee - Ni<br>Unemployee Assistance I<br>TAXABLE<br>TOTAL DEDUCT<br>4<br>VDISTRIBUTION<br>Account Num<br>712380275                                                                                                    | 315.60           Ffer         10.67           introducion         10.77           interview         20.41           interview         20.41           interview         0.00           interview         0.00           interview         0.00           interview         0.00           interview         0.00           interview         0.00           interview         0.00           interview         0.00           interview         0.00           interview         0.00           interview         0.00                                                                                                    | 3,784,80<br>240,72<br>136,44<br>44,04<br>18,48<br>3,127,08<br>45,44<br>3,10<br>22,50<br>13,20<br>13,20<br>13,20<br>NET PAY<br>2,374,42<br>2,374,42                                                                                                    |  |
| Nehn Donal<br>VEIR Models Remb Account<br>Retirement Contribution Tier-2<br>TOTAL:<br>Curront<br>YTD<br>VID:<br>VID:<br>VID:<br>VID:<br>VID:<br>VID:<br>VID:<br>VID                                                                                                    | 384.95<br>1.06<br>67.12<br>261.11<br>384.95<br>40.183<br>40.183<br>1.05<br>1.05<br>40.183<br>1.05<br>1.05    | 4411.51 TOTAL:<br>FED TAXABLE OF<br>SIGN LABOR<br>SIGN LABOR                                                                                                    | the stress                     | 0.21<br>14.76<br>14.97<br>107.4.17A<br>58<br>7,08        | 2.52<br>176.77<br>179.29<br>XES<br>5.27<br>NET PA<br>Kecount Type<br>Checking           | Kaiser Health Exelen Detail User für Auser weitige Carlo User für Auser weitige Carlo User für Auser veitige Carlo User Carlo User C                                                                                                    | 315.60           Pfer         110.70           ntribution         3.77           ntribution         3.77                                                                                                    | 3,784,80<br>240,72<br>440,44<br>440,44<br>81,848<br>3,127,08<br>13,840<br>13,50<br>13,50<br>13,50<br>13,50<br>13,50<br>13,50<br>13,50<br>13,50<br>23,50<br>23,74,42<br>2,374,42                                                                                                    |  |
| Neth Dould<br>VERN Models (Remb Account<br>Retirement Contribution Tire?<br>TOTAL:<br>Carrent<br>YTD<br>YAR-TO-BATE PAID<br>Sart Relate<br>Name                                                                                                    | 354.95<br>1.06<br>67.12<br>261.11<br>384.95<br>40.183.90<br>40.183.90<br>40.20<br>112.9<br>46.2<br>0.0<br>E1<br>D.6                                                                                                    | 441151 TOTAL:<br>FED TAXABLE CR<br>SICK LEAVE<br>SICK LEAVE<br>MCK LEAVE<br>Addition of the second second seco                                                                                                    | ashiry 60                      | 021<br>14.76<br>14.97<br>10TAL TA<br>\$<br>7,00<br>(     | 2.52<br>176.77<br>179.29<br>XES<br>11.46<br>15.27<br>NET PA<br>Veconti Type<br>Thecking | Kaiser Hoalth<br>Kaiser Hoalth<br>Deble Detail<br>USP Chokes w/City Chokes<br>Reterement Contribution<br>Infe Insurance - Basic<br>Reterement Contribution<br>Interprotect Assistance I<br>TTAXABLE<br>TOTAL DEDUCT<br>4.<br>Y DISTRIBUTION<br>ACCOUNT AND ADDIST<br>ACCOUNT AND ADDIST | 315.00           8 Fer         113           100         347           100         347           100         347           100         142           100         142           100         142           100         142           100         142           100         142           100         142           100         142           100         142           100         142           100         142           100         142           100         142           100         142           100         142           100         142           100         142           100         142           100         142           100         142           100         142           100         142           100         142           100         142           100         142           100         142           100         142           100         142           100         142 </td <td>3,784,80<br/>240,72<br/>440,72<br/>440,74<br/>44,04<br/>44,04<br/>45,30<br/>25,50<br/>13,50<br/><b>NET PAY</b><br/>2,374,42<br/><b>28,392,89</b></td>                                                                                                    | 3,784,80<br>240,72<br>440,72<br>440,74<br>44,04<br>44,04<br>45,30<br>25,50<br>13,50<br><b>NET PAY</b><br>2,374,42<br><b>28,392,89</b>                                                                                                    |  |
| Nebis Dead<br>VERN Models Reimb Account<br>Retirement Contribution Tier-2<br>TOTAL:<br>TOTAL:<br>TOTA | 384.95<br>1.06<br>67.12<br>201.11<br>384.95<br>40,1833<br>40,1833<br>1.06<br>40,1833<br>40,1833<br>1.07<br>40,1833<br>1.07<br>1.07<br>1.     | 667.32 Beerdis Admi<br>12.72 Leng Term Di<br>12.72 Leng Term Di<br>12.72                                                                                                    | nistration Fee<br>ashifty 60   | 0.21<br>14.76<br>14.97<br>TOTAL TA<br>7,00<br>4          | 2.52<br>176.77<br>179.29<br>XES<br>5.27<br>NET PA<br>Kecount Type<br>Thecking           | Kaiser Health Beerdin Admutterriterriterriterriterriterriterriter                                                                                                    | 315.60           Ffer         1105           Infract         121           Infract         26111           Infract         26111           Infract         26111           Infract         26111           Infract         000           Infract         000           Infract <td< td=""><td>3,784,80<br/>240,72<br/>136,44<br/>44,04<br/>18,48<br/>3,127,08<br/>3,127,08<br/>13,50<br/>25,50<br/>13,50<br/>25,50<br/>13,50<br/>25,50<br/>13,50<br/>25,50<br/>13,50<br/>25,50<br/>23,74,42<br/>2,374,42</td></td<>                                                                                                    | 3,784,80<br>240,72<br>136,44<br>44,04<br>18,48<br>3,127,08<br>3,127,08<br>13,50<br>25,50<br>13,50<br>25,50<br>13,50<br>25,50<br>13,50<br>25,50<br>13,50<br>25,50<br>23,74,42<br>2,374,42                                                                                                    |  |
| Nebis Donal<br>VERN Model & Reinh Account<br>Retirement Contribution Tier-2<br>TOTAL:<br>Curront<br>YTD<br>YZAE-TO-DATE PAID T<br>Sart Balance<br>+ Smooth                                                                                                    | 354.95<br>1.06<br>67.12<br>201.11<br>344.95<br>1.07<br>344.95<br>1.07<br>344.95<br>1.07<br>1.07<br>1 | 44115  TOTAL:<br>FED TAXABLE CR<br>SICKLEASE<br>SICKLEASE<br>Addition<br>SICKLEASE<br>Addition<br>SICKLEASE<br>SICKLEASE                                                                                                    | a shifty 60                    | 021<br>14.76<br>14.97<br>107ALTA<br>3<br>7,00<br>2<br>(  | 2.52<br>176.77<br>179.29<br>XES<br>1146<br>15.27<br>NET PA<br>Account Type<br>hecking   | Kaiser Health Kaiser Health Heiser Challes Heiser Challes Heiser Challes Heiser Challes Heiser Challes Heiser Heiser Heis                                                                                                    | 313.60           9 Fe         110.70           attribution         3.77           attribution         3.77           attribution         3.72           attribution         3.72           attribution         3.72           attribution         3.72           attribution         3.72           attribution         3.72           attribution         0.00           attribution         0.00           attrin         0                                                                                                    | 3,744 50<br>240,72<br>440,72<br>440,74<br>44,04<br>18,48<br>3,127,08<br>3,127,08<br>3,127,08<br>2,50<br>13,50<br>NET PAY<br>2,374,42<br>28,392,89<br>2,374,42                                                                                                    |  |

To return to the "Benefit Continuation" tab, click on the "Leave of Absence Intake" tab on your browser.

**14. If you want some or all benefits to lapse during the unpaid portion** of your leave, please **change the appropriate indicator(s) from "Yes" to "No".** 

Note: Once your benefits have terminated, you will not be able to re-activate coverage until you return to work in a paid status.

| Please indicate "Yes"               | below for each of the benefits that you wish to continue: |
|-------------------------------------|-----------------------------------------------------------|
| Medical                             | Yes                                                       |
| Dental                              | Yes                                                       |
| Vision                              | Yes                                                       |
| Employee<br>Assistance<br>Program   | No                                                        |
| Accidental Death<br>& Dismemberment | No                                                        |
| Long-Term<br>Disability             | Yes                                                       |
| Life                                | Yes                                                       |

*If you become unpaid, HR will send you a bill for the premiums that you should have had deducted in that paycheck.* 

**15. Click "Next"** at top left to proceed to the next tab, "Supporting Document Upload".

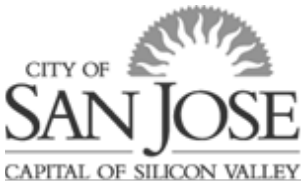

## **Supporting Document Upload**

On this tab, you have the opportunity to upload any required document(s).

If your leave requires a medical certification, you may use a form or letter provided by your/your family member's doctor or the City's standard <u>Leave of Absence Medical</u> <u>Certification</u>.

If you have completed the <u>Leave Schedule</u>, you may upload it here as well and HR will ensure your department receives it.

16. If you have the required document(s) available now, save a copy to your computer and upload. If you do not have the document(s) available, you can return to eWay to upload the documents within the required 15 days or e-mail to <u>HRBenefits@sanjoseca.gov</u>.

For additional instructions for document upload, refer to the **Document Upload Guide**.

### Acknowledgment/Workflow

On this tab, you are provided with reminders of your responsibilities while on leave.

**17. Read through each of the** "Employee Certification and Acknowledgment" items carefully.

18. If you want to add a comment, click in the "Add Comment" box and type your comment, then click "Save".
Drag bottom right corner to expand the comment area.

**19.** Once you have read all items and added any comments, **click "Submit".** 

20. Click OK.

| where the think provide the the used paid or upped theory is been much to in according with the City's Lawe Prior, III is contributed as prior the City's Lawe Prior, III is contributed as prior the City's Lawe Prior, III is contributed as prior the City's Lawe Prior, III is contributed as prior the City's Lawe Prior, III is contributed as prior the City's Lawe Prior, III is contributed as prior the City's Lawe Prior, III is contributed as prior the City's Lawe Prior, III is contributed as prior the City's Lawe Prior, IIII is contributed as prior the City's Lawe Prior, IIII is contributed as prior the City's Lawe Prior, IIII is contributed as prior the City's Lawe Prior, IIII is contributed as prior the City's Lawe Prior, IIIII is contributed as prior the City's Lawe Prior, IIIII is contributed as prior the City's Lawe Prior, IIIII is contributed as prior the City's Lawe Prior, IIIIIIIIIIIIIIIIIIIIIIIIIIIIIIIIIIII                                                                                                    | D Lundorstand that multiple                                                                         |                                                                                                    |
|----------------------------------------------------------------------------------------------------|----------------------------------------------------------------------------------------------------|----------------------------------------------------------------------------------------------------|
| seriased her medical werkeden in Confliction of Healthcare Provide) may be required for PLACPEPA and/or PDL and Blance to provide may result and beginned in Segment and Care and an Section of the Section of the Secti               | leave time in accordance                                                                            | request for the use of paid or unpaid time during my leave must be in accordance with the City's Leave Policy. If I submit/request paid time which differs from the City's Leave Policy, the City will use the require to City policy and that may result in unpaid time.                                                                                                    |
| pipelable, I understand and agree to provide the required documentation for the C4p- Pad Parental Leave Program.<br>Meritable II I guality for FLML CFLM and/or FDL Leave, I am eligible for continuation of the C4p pad portion of my medical, dontal, vision, life, and employee assistance program (EAP) insurance during my unpaid FLML.<br>Serificand that /I I Do NOT guality for FLML CFLM and/or FDL Leave, I am eligible for continuation of the C4p pad portion of my medical, dontal, vision, life, and employee assistance program (EAP) insurance during my PAD<br>UNHADI, i will be response to any BUTH my portion and C1P portion of the cost of my insurance during thus mpad Leave.<br>How the response to any BUTH my portion and C1P portion of the cost of my insurance during thus mpad Leave E (Leave Life) and portion do my medical, dontal, vision, life, and employee assistance program (EAP) insurance during my PAD<br>UNHADI, i will be response to any BUTH my portion and C1P portion of the cost of my insurance during thus unpaid leave E (Leave Life) and portion and c1P portion and C1P portion and C1P portion and C1P portion and C1P portion and C1P portion of the cost of my insurance during thus unpaid leave E (Leave Life) and unpaid leave E (Leave Life) and unpaids leave E (Leave Life) and unpaids leave E (Leave E Life) and UTF portion of the cost of my interviewe E (Leave E Life) and UTF portion of the cost of my interviewe E (Leave E Life) and UTF portion of the cost of my interviewe E (Leave E Life) and UTF portion of the cost of my interviewe E (Leave E Life) and UTF portion of      | I understand that med<br>benefit continuation/cost<br>statement regarding what                      | Ical verification (Centrication of Healthcare Provider) may be required for FNLA-CFRA and/or POL and failure to provide may result in the denial of large result in unprotected large which may have impact<br>as Medical verification and be updotaded time in this from, updotaded via velowy after required stamsnism, or a emailed to Hillionet Hillionet Bornet and a verification related to a failure to provide may result in unprotected large statement section of the Medical Centrification is required. Medical verification should be Ottade unprotected large statement section of the Medical Centrification is required. Medical verification should NOT be retained in department personnel files. Human Resources will retain<br>at care you will provide in the Employee statement section of the Medical Centrification is required. Medical verification should NOT be retained in department personnel files. Human Resources will retain                                                                                                    |
| seriated that (1 gailly for FIAL CFEA and/or FDL lave, I am eighter for continuation of the CBp cad portion of my medical, detrait, vision, file, and employee assistance program (EAP) insurance during my urpaid FIAL<br>FPC laves, provided that layery be merguined that layers my other that of any my surpaid to the cost of my manance during that urgated the ends.<br>Seriated that (1 DO NOT gually for FIAL CFEA and/or FDL lave, I am eighter for continuation of the CBp cad portion of my medical, detrait, vision, file, and employee assistance program (EAP) insurance during my PAL<br>VIEAND, UAE response to say BOTH my portion and CTP portion of the cost of my manance during that urgated lawer.<br>Seriated that (1 DO NOT gually for FIAL CFEA and/or FDL lawe, I am eighter for continuation of the CBp cad portion of my medical, detrait, vision, file, and employee assistance program (EAP) insurance during my PAL<br>vision contributions made on my bening during any urgate portion of my REAC FFEA and/or FDL lawer. Livel response to say the contribution of my REAC FFEA and/or FDL lawer. During my Reave, I vision contributions made on my bening during any urgate portion of my REAC FFEA and/or FDL lawer. Livel response to say the contribution of the cost of my REAC FFEA and/or FDL lawer. During my Reave, I vision contributions made on my bening during any urgate portion of my REAC FFEA and/or FDL lawer. During my Reave, I vision contributions made on my bening during any urgate portion of my REAC FFEA and/or FDL lawer. During my Reave, I vision contributions for my REAC FFEA and/or FDL lawer. During my Reave, I vision contributions for my REAC FFEA and/or FDL lawer. During my Reave, I vision contributions for my REAC FFEA and/or FDL lawer. Livel sectored the lawer in the sectored to the sectored of the during the lawer metal and understand the terms outlined above.<br>Instance and the lawer reside and understand the terms outlined above.<br>Instance and REAC FFEA and/or FDL lawer, I and eighter for continuation of the Cog page boottom of m | D If applicable, I underst                                                                          | tand and agree to provide the required documentation for the City- Paid Parental Leave Program.                                                                                                    |
| seriard that II DD NDT sulfit (PF FULA, CPFA, editer PD, Lever, Lan eligible for continuation of the CD paid portion of MT product, during vano, Ka, and employee assistance program (CAP) insurance during my PA<br>MTMD, I UI the response bie paid DTM my portion and CTTP product of the cost of my manance during the ungelieve level if lect to continuation been fill effect to continue been fill.                                                                                                    | I understand that if I q<br>and/or PDL leave, provid                                                | ualify for FMLA_CFRA and/or PDL leave, I am eligible for continuation of the Cby paid portion of my medical, dental, vision, life, and employee assistance program (EAP) insurance during my unpaid FMLA, (<br>Bed that I supply the required medical verification and that I pay my portion of the cost of my insurance during this unpaid leave.                                                                                                    |
| we destated that it must ream to Chy werks for at least 20 caleador days after be end on PTALA CFRA andrey PDL laws. If all on rule, may be required to read and the rule of an order of an OAA order and the rule of an order of an OAA order and the rule of an order of an order of an                | I understand that if I D<br>when UNPAID, I will be r                                                | O NOT qualify for FNLA, CFRA and/or PDL leave, I am eligible for continuation of the Cdy paid portion of my medical, dental, vision, life, and employee assistance program (EAP) insurance during my PAID is<br>responsible to pay BOTH my portion and CITY portion of the cost of my insurance during this urpaid leave if l elect to confinue benefits.                                                                                                    |
| elect to det to contract benefits any any unpaid periods of my Lawer d'Alberne. Lunderstand that an esponsible for making into gravity permitting approximation and if the payment is more than thirty (20) days lake my health<br>into benefits may be draged for the duration of the leave. Lunderstand that are responsible to nortical Human Resources to request rematement of benefits upon my return to active work<br>active "Statem" Perel Lawer of Albernes Summary<br>active "Comments"<br>Comments<br>winderstand that if (DONOT outling for FALAL CRRA and/or PD, Lawer. Jam eligible for continuation of the City paid potters of my medical, dental, vision, IKe, and employee assistance program (EAP) insurance during my PA                                                                                                    | I understand that I mu<br>EAP insurance contribution                                                | ist return to City service for at least 30 calendar days after the end of my FNLA, CFRA and/or PDL leave. If I do not, I may be required to repay the City of San José for any City-paid medical, dental, vision, If<br>ions made on my behalf during any unpaid portion of my FNLA, CFRA and/or PDL leave. Juring my leave, I will notify the City of any change in my address.                                                                                                    |
| sking "SUBMIT below. I skinowindge that I have read and understand the terms outlined above.<br>britistion Date<br><u>Submit</u> Port Leave of Absence Summary.<br>Add Electronment hele.<br>I comments<br>comments<br>understand that /I DD NOT outling for FALA. CRAA and/or PDL kees. I an eligible for continuation of the City paid postion of my modeal, dental, vision, IKe, and employee assistance program (EAP) insurance during my PA                                                                                                    | If I elect to elect to cor<br>insurance benefits may b                                              | ntinue benefits during any unpaid periods of my Leave of Absence. Lunderstand that I am responsible for making timely premum payments and if the payment is more than thirty (30) days late. my health and<br>be dropped for the duration of the leave. Lunderstand that if I choose to lapse benefits, it is my responsibility to paynet. Human Resources to request reinstatement of benefits upon my return to active work.                                                                                                    |
| Intristed Date Submit Print Leave of Absence Summary  Submit Print Leave of Absence Summary  Add Effect continue to statut.  Comments  Intrinstructure to statut.  Intrinstructure to statut.  Intrins               | Du aliabing "CLIDMIT" h                                                                             |                                                                                                    |
| Submit Print Lane of Absence Summay      Med Care of Absence Summay      Med Care converte here.      Drag core to stretch.      Comments      workerstad that (I DO NOT outily for FALA, CFRA and/or POL kense.) an eligible for continuation of the City paid portion of my moderal, dental, vision, IKe, and employee assistance program (EAP) insurance during my PA      workerstad that (I DO NOT outily for FALA, CFRA and/or POL kense.) an eligible for continuation of the City paid portion of my moderal, dental, vision, IKe, and employee assistance program (EAP) insurance during my PA      workerstad that (I DO NOT outily for FALA, CFRA and/or POL kense.) an eligible for continuation of the City paid portion of my moderal, dental, vision, IKe, and employee assistance program (EAP) insurance during my PA                                                                                                    | by clicking sobwirt c                                                                               | selow, i acknowledge that i nave read and understand the terms outlined above.                                                                                                    |
| And Ever control free Control of Section 2015 Section 2015 Section 201               | Submission Date                                                                                     | elow, i acknowledge that i nave read and understand the terms outlined above.                                                                                                    |
| Comments understand hat if ID0 N0T outlify for FALA. CFRA and/or FOL kares ( an eligible for continuation of the City paid postion of my modeat, dental, vision, IKe, and employee assistance program (EAP) insurance during my PA in URPARD, Valid be responsible to part 501H my portion and D1TP portion of the city of my nameric during the unpaid enviro if Jecci to continue benefit.                                                                                                    | Submission Date                                                                                     | Now, Lask downedge trad in the read and understand the attribution above.                                                                                                    |
| undentiand that if I.DO NOT qualify for FALA, CFRA and/or PDL lates, I an eligible for continuation of the City paid portion of my medical, dettal, vision, IRe, and employee assistance program (EAP) insurance during my PAL<br>in UNIPAD, Val be responsible to part BCIM-Imp portion and CITM portion of the city and end of the Unit and end                                                                                                    | Submission Date<br>Save Submit<br>Add Enter com<br>Comment Drag com                                 | Nove, Laskholoweege dhaat have read and understand the attrins buildings above:                                                                                                    |
| undentiand that if IDD NDT qualify for FMLA, CPRA and/or PDL leave. I an eligible for continuation of the City paid portion of my medical, dental, vision, IKe, and employee assistance program (EAP) insurance during my PA<br>in UNIPAD. Valid be reaponable to part BCIM-im portion and CITY portion of the cost of my insurance during the unpaid serve if i decit to continue benefits.                                                                                                    | Submission Date<br>Save Submit<br>Add Enter com<br>Comment Drag corn<br>Comments                    | More Lackbooksege drak have read and understand the attrins obtained address                                                                                                    |
| understand that (1 D0 NDT quality for FulLA. CFRA and/or PDL (see: ) an eligible for continuation of the Oilty guid poton of my modeal, dental, vision, He, and employee assistance program (EAP) insurance during my PA<br>in UNIPAD. Val be reasonable to par BOTH my portion and OTT portion of the cost of my insurance during that upped serve of ledent to continue benefits.                                                                                                    | Submission Date<br>Save Submit<br>Add Enter com<br>Comment Drag com<br>Comments                     | Nov, Lakahoweng maa have rava ang understand the attrins oblighted address                                                                                                    |
| indenstand that if I DO NOT qualify for FAILA. CFRA and/or PDL leave, I am eligible for continuation of the City paid portion of my medical, dental, viation, life, and employee assistance program (EAP) insurance during my PAI<br>on UNPAID, I will be responsible to pay BOTH my portion and OTY portion of the cost of my insurance during this urgand/eave if I dect to continue benefits.                                                                                                    | Submission Date<br>Submission Date<br>Save Submit<br>Add Enter com<br>Comment Drag corn<br>Comments | Move, Lackholowerge triat in the read and understand the attrins obtining above. Pint Leave of Absence Summary meet here er to stretch.                                                                                                    |
|                                                                                                    | Submission Date<br>Save Submit<br>Add Enter com<br>Comments                                         | Nove, a Scholowerge max have read and understand the attrins obtained address<br>Print Leave of Absence Summary<br>ment here<br>or to stretch.                                                                                                    |
|                                                                                                    | Submission Date<br>Save Submit<br>Save Submit<br>Add Enter com<br>Drag com<br>Comments              | Nove, LackBonkerge staat, here read and understand the strime doubled address<br>PirtL Leare of Absence Summary<br>mert here<br>or is another<br>an II DO NOT guiding for ENLA. CPRA and/or EPI, here:   and stights for continuation of the City gaid portion of ny modeal, deata, sinkine Tite, and enteloyee assistance program (EAP) insurance during ny PA                                                                                                    |
|                                                                                                    | Submission Date<br>Save Submit<br>Add Enter com<br>Comment Drag com<br>Comments                     | )<br>ime<br>er ti                                                                                                    |
| and an and an and an and an and an and an and an and an and                                                                                                    | Submission Date<br>Submission Date<br>Save Submit<br>Add Enter com<br>Comment Enter com<br>Comments | Now, advicence and a finance may and understand the strime solutions advices Prof Leave of Absence Summary more three er to structure If II DO NOT qualify for FAILA. CPRA and/or POL leave. 1 an eligible for continuation of the Oxy paid portion of my medical, dontal, vision, IRe, and employee assistance program (EAP) insurance during my PA III careoponable to pay EOTI my options and CPT portion of the care of the surance during the understance browset. II II DO NOT qualify for FAILA. CPRA and/or POL leave. 1 an eligible for continuation of the Oxy paid portion of my medical, dontal, vision, IRe, and employee assistance program (EAP) insurance during my PA III be responsible to pay EOTI my options and CPT portion of the care of the surance during the understance browset. II must name to dy service that a state 30 careful due of any FAILA CPRA and/or PQL leave. 1 do not, inney to requered to many the Coy of data add here of the paid contral, vision instruments Coy service that a state 30 careful due of any FAILA CPRA and/or PQL leave. 1 do not, inney to requere to many the Coy of data add here of the paid contral, vision |

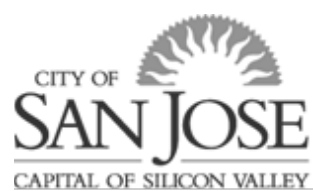

You will then be taken to a screen that displays the approval workflow for your leave request and an option to print a summary of your submission.

Your Leave request will remain viewable in eWay, but if you'd like a PDF of the Leave of Absence Request submitted, **click "Print Leave of Absence Summary".** 

| By clicking "SUBMIT" below, I acknowledge that I have read and unde                                                        | rstand the terms outlined above. |                                                   |     |
|----------------------------------------------------------------------------------------------------|----------------------------------|---------------------------------------------------|-----|
| Submission Date 08/31/22 9:13AM Save Print Leave of Absence Summary Add Enter comment bree. Comment Drag comer to stretch. |                                  |                                                   |     |
| Comments     - 2022-08-31] Juanita test for writing     EMPLID=123355, REQUEST_NBR=2 : Pending                             | g procedures 8 31 22             |                                                   |     |
| 1<br>Pending<br>Multiple Approven<br>CSJ LOAFR<br>Reviewer<br>63<br>Rateour                                                | -  <br>- ₹ - →                   | Not Routed Multiple Approves CSJ LOA Dept Manager | - • |

### What to expect upon submission?

- Your supervisor will be notified (seen as "reviewer" in workflow) that you have applied for a leave of absence, but no details such as reason or date are provided.
- Central Human Resources (HR) will receive the Leave of Absence Request, review your eligibility for protected leave under State and Federal law and provide you with eligibility and designation notice for your requested time off.
- Once HR reviews, the request will be forwarded to your <u>department's designated leave</u> <u>coordinator(s)</u> for review and final department approval.
- You will receive an e-mail notifying you of the final approval.

### **Questions?**

For questions about the overall process, policy, and/or request form in eWay, please contact the at <u>HRBenefits@sanjoseca.gov</u> or by phone at 408-535-1285.

For specific questions regarding schedule and timecard or leave schedule, please contact your department timekeeper or HR liaison.